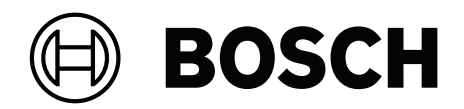

# **AMAX** panel

AMAX panel 2100 | AMAX panel 3000 | AMAX panel 3000 BE | AMAX panel 4000

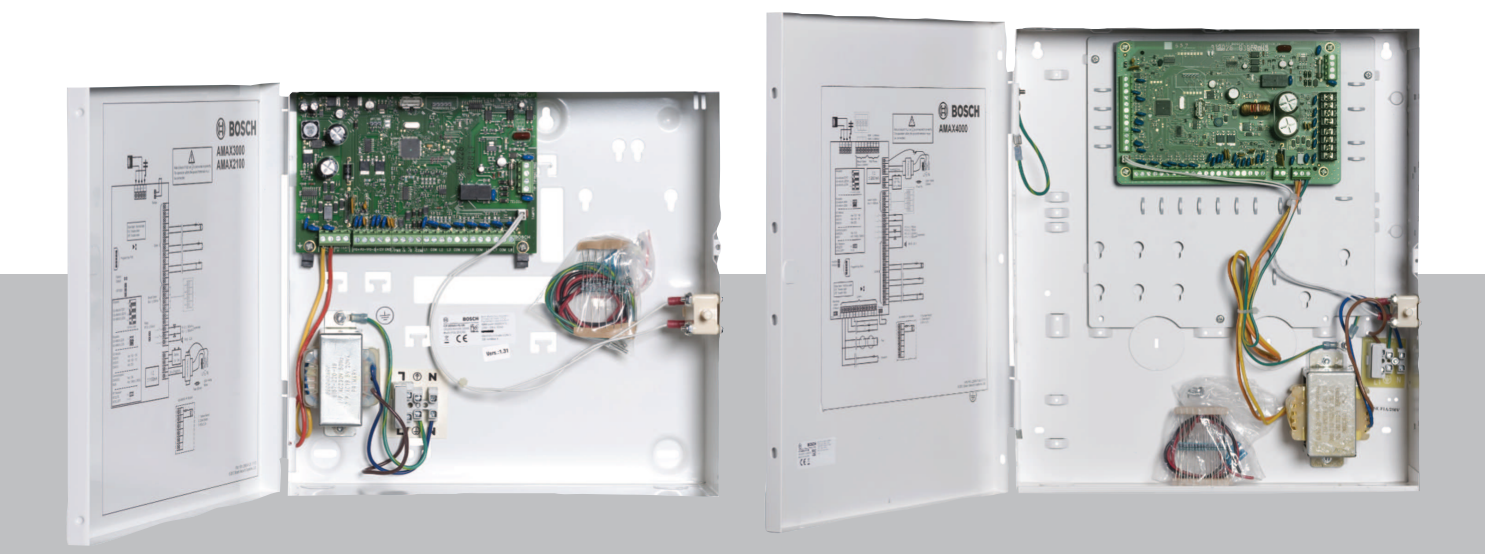

el Οδηγός γρήγορης εγκατάστασης

# Πίνακας περιεχομένων

| 1     | Ασφάλεια                                                     | 4  |
|-------|--------------------------------------------------------------|----|
| 2     | Σύντομες πληροφορίες                                         | 6  |
| 3     | Επισκόπηση συστήματος                                        | 7  |
| 4     | Σύνδεση μονάδων και συσκευών                                 | 10 |
| 5     | Προγραμματισμός και χειρισμός του πίνακα ΑΜΑΧ                | 11 |
| 5.1   | Επιλογή: Αλλαγή γλώσσας μενού                                | 11 |
| 5.2   | Πρόσβαση στα μενού                                           | 11 |
| 5.3   | Πλοήγηση στο μενού                                           | 12 |
| 5.4   | Προγραμματισμός του πίνακα ΑΜΑΧ με ένα πληκτρολόγιο κειμένου | 12 |
| 5.4.1 | Μενού τεχνικού εγκατάστασης                                  | 12 |
| 5.4.2 | Ρύθμιση ημερομηνίας και ώρας                                 | 21 |
| 5.4.3 | Διαγραφή ζώνης                                               | 21 |
| 5.4.4 | Ενεργοποίηση του δέκτη RF για ασύρματη επικοινωνία           | 22 |
| 5.4.5 | Ορισμός ζώνης για μια συσκευή RF                             | 22 |
| 5.5   | Σύνδεση του πίνακα ΑΜΑΧ με υπολογιστή                        | 23 |
| 5.5.1 | Προϋποθέσεις για σύνδεση                                     | 23 |
| 5.5.2 | Ρύθμιση σύνδεσης                                             | 24 |
| 6     | Τεχνικά δεδομένα                                             | 25 |

# 1 Ασφάλεια

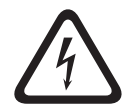

## Κίνδυνος!

Ηλεκτρισμός

Εάν δεν φροντίσετε για τον χειρισμό του συστήματος με προσοχή ή σε περίπτωση ανοίγματος ή τυχόν τροποποίησης του συστήματος, αλλά όχι σύμφωνα με τις οδηγίες του παρόντος εγχειριδίου, ενδέχεται να υπάρξουν τραυματισμοί λόγω ηλεκτροπληξίας.

- Βεβαιωθείτε ότι έχετε απενεργοποιήσει την τροφοδοσία (ΑC και μπαταρίας) κατά την εγκατάσταση και τις εργασίες καλωδίωσης.
- Φροντίστε ώστε το άνοιγμα ή τυχόν τροποποίηση του συστήματος να εκτελούνται μόνο σύμφωνα με τις οδηγίες του παρόντος εγχειριδίου.
- Η εγκατάσταση του παρόντος συστήματος επιτρέπεται μόνον από εξουσιοδοτημένους τεχνικούς εγκατάστασης/προσωπικό σέρβις.
- Πριν από την απενεργοποίηση της τροφοδοσίας, αποσυνδέστε όλους τους συνδετήρες του δικτύου επικοινωνιών.
- Για να απενεργοποιήσετε την τροφοδοσία, βεβαιωθείτε ότι υπάρχει διαθέσιμος ασφαλειοδιακόπτης.
  - Φροντίστε να συνδέσετε το σύστημα σε υποδοχή-πρίζα με επαφή προστατευτικής γείωσης.

### Κίνδυνος!

### Μπαταρία

Σε περίπτωση εσφαλμένου χειρισμού ή σύνδεσης της μπαταρίας, ενδέχεται να υπάρξουν τραυματισμοί λόγω ηλεκτροπληξίας, πυρκαγιάς ή έκρηξης.

- Απαιτείται πάντα προσοχή κατά τον χειρισμό και την αντικατάσταση της μπαταρίας.
  - Φροντίστε ώστε ο ακροδέκτης της γείωσης να είναι πάντα συνδεδεμένος και οι αγωγοί Ν, L1
    - ή 🕒 🗴 τα είναι συνδεδεμένοι κατάλληλα.
- Φροντίστε να αποσυνδέσετε πρώτα το θετικό καλώδιο της μπαταρίας, κατά την αφαίρεσή της από το σύστημα.
- Να είστε προσεκτικοί κατά τη σύνδεση του θετικού (κόκκινου) καλωδίου και της θύρας
   «BATT +» του συστήματος. Φροντίστε να μην προκαλέσετε βραχυκύκλωμα με τη θύρα
   «BATT +» του πίνακα AMAX ή το περίβλημα, ώστε να αποτραπεί η δημιουργία ηλεκτρικού τόξου.

## Κίνδυνος!

Εξαρτήματα ευαίσθητα σε ηλεκτροστατικά φορτία

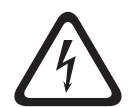

Εάν δεν πάρετε τα απαραίτητα μέτρα προστασίας από τα ηλεκτροστατικά φορτία, ενδέχεται να υπάρξουν τραυματισμοί λόγω ηλεκτροπληξίας.

Να αγγίζετε πάντα τον ακροδέκτη γείωσης πριν από την εγκατάσταση ή τυχόν τροποποίηση του συστήματος, ώστε να επιτυγχάνεται εκφόρτιση των ηλεκτροστατικών φορτίων που ενδεχομένως υφίστανται.

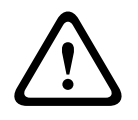

### Προσοχή!

Ευαίσθητα εξαρτήματα

Εάν δεν φροντίσετε για τον χειρισμό του συστήματος με προσοχή ή σε περίπτωση ανοίγματος ή τυχόν τροποποίησης του συστήματος, αλλά όχι σύμφωνα με τις οδηγίες του παρόντος εγχειριδίου, ενδέχεται να προκληθεί βλάβη στα ευαίσθητα εξαρτήματα.

Να χειρίζεστε πάντα το σύστημα με προσοχή.

- Φροντίστε ώστε το άνοιγμα ή τυχόν τροποποίηση του συστήματος να εκτελούνται μόνο \_ σύμφωνα με τις οδηγίες του παρόντος εγχειριδίου. Προσοχή! Μπαταρία Εάν δεν φροντίσετε για τον κατάλληλο χειρισμό της μπαταρίας ή την αντικατάσταση της μπαταρίας σε τακτά χρονικά διαστήματα, ενδέχεται να προκληθεί βλάβη ή ρύπανση του συστήματος. Να χρησιμοποιείτε μόνο μπαταρία ξηρού τύπου. Τοποθετήστε μια ετικέτα με την ημερομηνία της τελευταίας αντικατάστασης επάνω στην μπαταρία. Υπό κανονικές συνθήκες χρήσης, απαιτείται αντικατάσταση της μπαταρίας κάθε 3-5 έτη. Ανακυκλώστε την μπαταρία μετά την αντικατάσταση σύμφωνα με τους τοπικούς κανονισμούς. Προσοχή! Εγκατάσταση Σε περίπτωση ακατάλληλης στερέωσης και εγκατάστασης του συστήματος, ενδέχεται να παρουσιαστεί βλάβη ή δυσλειτουργία. Τοποθετήστε το σύστημα μέσα στην εποπτευόμενη περιοχή, επάνω σε σταθερή επιφάνεια. \_ Φροντίστε να τοποθετήσετε τα πληκτρολόγια στην εσωτερική πλευρά της εποπτευόμενης \_ περιοχής. Μόλις το σύστημα δοκιμαστεί και είναι έτοιμο για χρήση, ασφαλίστε τη θύρα του περιβλήματος και τα επιπλέον περιβλήματα με βίδες. Προσοχή! Συντήρηση Σε περίπτωση μη τακτικής συντήρησης του συστήματος, ενδέχεται να παρουσιαστεί βλάβη ή δυσλειτουργία. Συνιστάται η δοκιμή του συστήματος μία φορά την εβδομάδα.
  - Φροντίστε για τη συντήρηση του συστήματος τέσσερις φορές ανά έτος.
  - Η συντήρηση του παρόντος συστήματος επιτρέπεται μόνον από εξουσιοδοτημένους τεχνικούς εγκατάστασης/προσωπικό σέρβις.

# 2 Σύντομες πληροφορίες

Το παρόν εγχειρίδιο περιέχει πληροφορίες σχετικά με τον τρόπο με τον οποίο μπορείτε να θέσετε το σύστημα σε λειτουργία γρήγορα και με ευκολία. Στο εγχειρίδιο περιγράφονται τα κύρια στάδια της εγκατάστασης του βασικού συστήματος και της ρύθμισης ενός πίνακα ΑΜΑΧ μαζί με ένα πληκτρολόγιο IUI-AMAX4-TEXT και έναν δέκτη RFRC-OPT RADION.

- Για λεπτομερείς πληροφορίες σχετικά με την εγκατάσταση των μονάδων και των συσκευών, τις προηγμένες ρυθμίσεις και τον προγραμματισμό, ανατρέξτε στο Εγχειρίδιο εγκατάστασης ΑΜΑΧ.
- Για πληροφορίες σχετικά με τον χειρισμό του πίνακα ΑΜΑΧ, ανατρέξτε στο Εγχειρίδιο λειτουργίας ΑΜΑΧ.

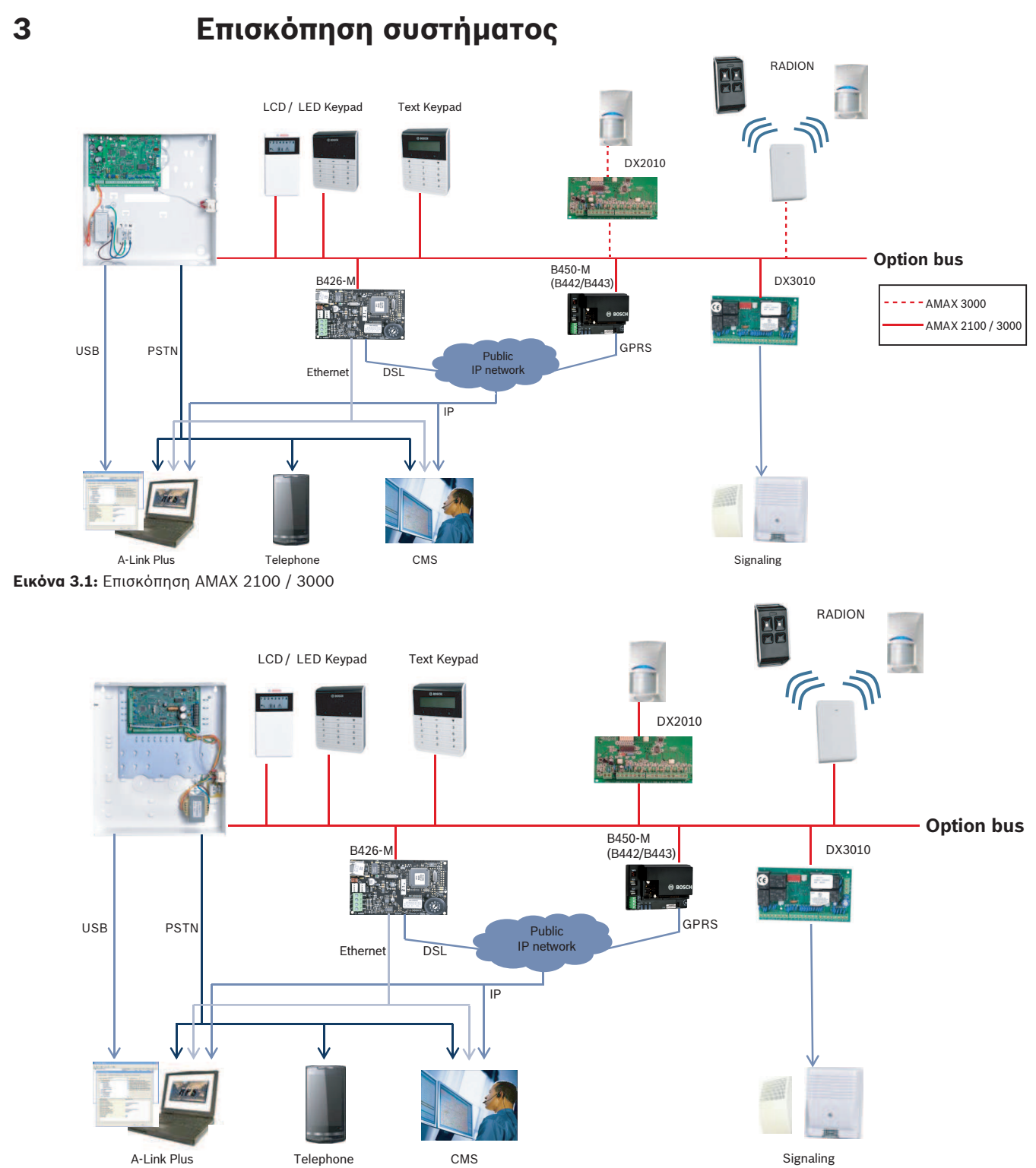

Εικόνα 3.2: Επισκόπηση ΑΜΑΧ 3000 BE / 4000

### Διαγράμματα καλωδίωσης

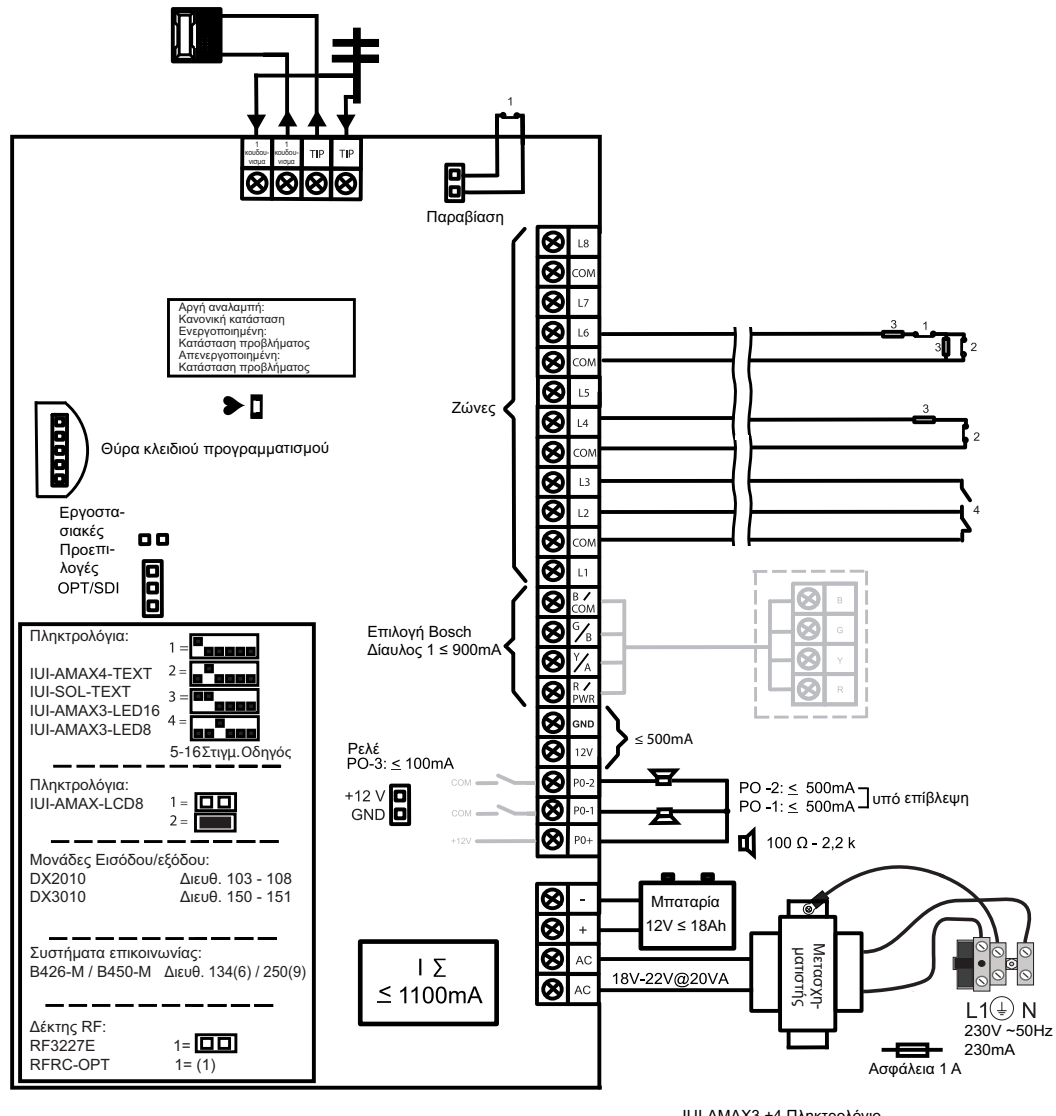

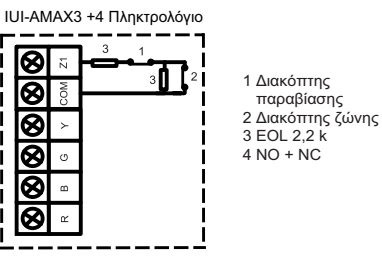

Εικόνα 3.3: Διάγραμμα καλωδίωσης ΑΜΑΧ 2100 / 3000

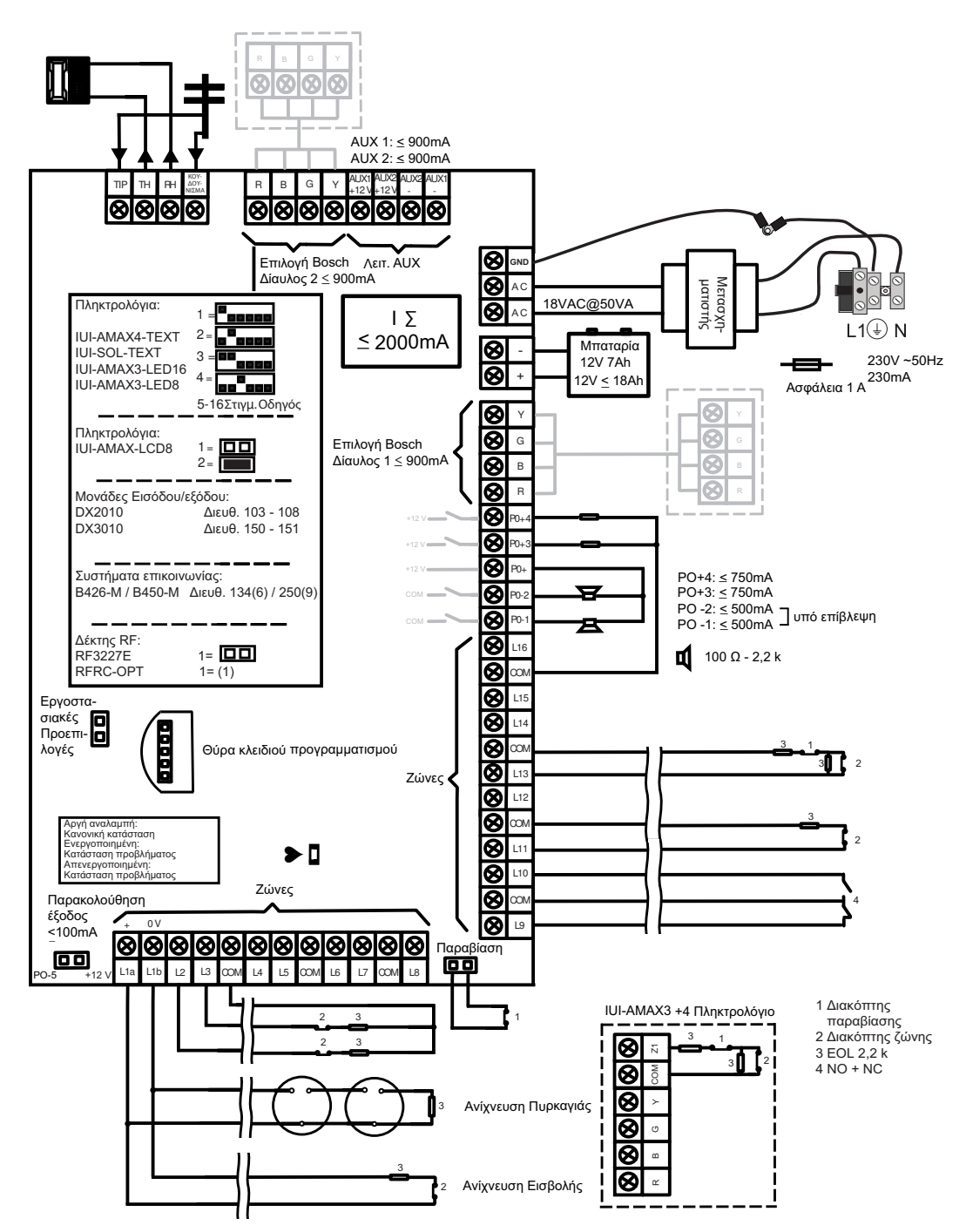

Εικόνα 3.4: Διάγραμμα καλωδίωσης ΑΜΑΧ 3000 BE / 4000

4 Σύνδεση μονάδων και συσκευών

Ο πίνακας ΑΜΑΧ διαθέτει δίαυλο επιλογής 1 Bosch και δίαυλο επιλογής 2 (μόνο για ΑΜΑΧ 3000 BE και ΑΜΑΧ 4000) για τη σύνδεση μονάδων και συσκευών. Υπάρχει δυνατότητα σύνδεσης κάθε μονάδας σε κάθε δίαυλο.

Ο μέγιστος αριθμός μονάδων που μπορούν να συνδεθούν σε κάθε δίαυλο είναι 14 μονάδες (8 πληκτρολόγια).

Στην επισκόπηση παρακάτω, υποδεικνύεται ο μέγιστος αριθμός μονάδων που μπορούν να συνδεθούν.

| Μονάδα             | AMAX 2100                                        | AMAX 3000 /<br>3000 BE | AMAX 4000 |
|--------------------|--------------------------------------------------|------------------------|-----------|
| Πληκτρολόγια       | 4                                                | 8                      | 16        |
| DX2010             | -                                                | 3                      | 6         |
| DX3010             | 1                                                | 2                      | 2         |
| B426-M             | 2 ή 1, σε περίπτωση χρήσης Β450-Μ με Β442 ή Β443 |                        |           |
| B450-M + B442 GPRS | 1                                                | 1                      | 1         |
| Δέκτης RF          | -                                                | 1                      | 1         |

#### Πίν. 4.1: Μέγιστος αριθμός μονάδων

### Πώς θα συνδέσετε ένα πληκτρολόγιο και έναν δέκτη RADION

- Συνδέστε το πληκτρολόγιο στον δίαυλο επιλογής του πίνακα ΑΜΑΧ σύμφωνα με το διάγραμμα καλωδίωσης (ανατρέξτε στην ενότητα Επισκόπηση συστήματος, σελίδα 7).
- Συνδέστε τον δέκτη RFRC-OPT RADION στον δίαυλο επιλογής του πίνακα AMAX σύμφωνα με το διάγραμμα καλωδίωσης (ανατρέξτε στην ενότητα Επισκόπηση συστήματος, σελίδα 7).
- Συνδέστε το κόκκινο καλώδιο και το μαύρο καλώδιο, που παρέχονται με την μπαταρία, στον πίνακα ΑΜΑΧ και στην μπαταρία.
- 4. Συνδέστε τον μετασχηματιστή ρεύματος στο δίκτυο τροφοδοσίας.

### 5

# Προγραμματισμός και χειρισμός του πίνακα ΑΜΑΧ

Ο προγραμματισμός και ο χειρισμός του πίνακα ΑΜΑΧ επιτυγχάνονται από το μενού του προγράμματος εγκατάστασης ή το μενού χρήστη σε ένα πληκτρολόγιο ή/και μέσω του λογισμικού απομακρυσμένου προγραμματισμού, A-Link Plus, σε έναν υπολογιστή. Όταν ολοκληρωθεί η εγκατάσταση όλων των μονάδων και των συσκευών, ο πίνακας ΑΜΑΧ υποδεικνύει την κατάσταση του συστήματος μέσω της ένδειξης LED στη μητρική πλακέτα. Όταν η ένδειξη αναβοσβήνει αργά με κόκκινο χρώμα (αναβοσβήνει επαναλαμβανόμενα, κάθε 1 δευτερόλεπτο), αυτό υποδεικνύει κανονική λειτουργία του συστήματος.

Ο πίνακας ΑΜΑΧ αρχίζει να φορτίζει την μπαταρία. Η πράσινη ένδειξη **MAINS** στο πληκτρολόγιο υποδεικνύει ότι το τροφοδοτικό είναι ενεργοποιημένο και ακούγεται ένα ηχητικό σήμα (μπιπ) από πληκτρολόγιο.

Πιέστε οποιοδήποτε πλήκτρο στο πληκτρολόγιο.

Παύουν να ακούγονται ηχητικά σήματα (μπιπ) από το πληκτρολόγιο και σας ζητείται να πληκτρολογήσετε έναν κωδικό.

Το σύστημα ΑΜΑΧ διαθέτει δύο τύπους προεπιλεγμένων κωδικών πρόσβασης:

- Κωδικός τεχνικού εγκατάστασης: [1234]
- Κωδικός χρήστη: [2580] για τον κύριο χρήστη 1 / [2581] για τον κύριο χρήστη 2

# 5.1 Επιλογή: Αλλαγή γλώσσας μενού

Εάν είναι απαραίτητο, μπορείτε να αλλάξετε τη γλώσσα του μενού. Εάν όχι, προχωρήστε στην ενότητα Πρόσβαση στα μενού, σελίδα 11.

 Πληκτρολογήστε τον κωδικό τεχνικού εγκατάστασης [1234] + [58] ή τον κωδικό χρήστη [2580] / [2581] + [58] και πιέστε [#].

Εμφανίζονται οι διαθέσιμες γλώσσες του μενού.

- 2. Επιλέξτε την επιθυμητή γλώσσα στο πληκτρολόγιο.
- 3. Πιέστε [#].
- 🗸 Αλλάζει η γλώσσα του μενού.

# 5.2 Πρόσβαση στα μενού

### Πρόσβαση στο μενού προγραμματισμού

- Βεβαιωθείτε ότι το σύστημα είναι αφοπλισμένο και ότι δεν ενεργοποιήθηκε κανένας συναγερμός.
- Πληκτρολογήστε τον κωδικό τεχνικού εγκατάστασης. Η προεπιλεγμένη ρύθμιση για τον κωδικό τεχνικού εγκατάστασης είναι [1234].
   Στο σύστημα εμφανίζεται η ένδειξη [958] PROGR. MODE [-EXIT].
- Πληκτρολογήστε [958] + πιέστε [#].
- Έχετε πλέον τη δυνατότητα πρόσβασης στο μενού προγραμματισμού για τη διαμόρφωση του συστήματος AMAX.
- Οι φωτεινές ενδείξεις STAY και AWAY αναβοσβήνουν υποδεικνύοντας τη λειτουργία προγραμματισμού.

### Πρόσβαση στο μενού χρήστη

- Πληκτρολογήστε έναν κωδικό πρόσβασης χρήστη. Οι προεπιλεγμένοι χρήστες είναι Κύριος χρήστης 1 (κωδικός: [2580]) και Κύριος χρήστης 2 (κωδικός: [2581]).
- Στο σύστημα εμφανίζεται η ένδειξη [ / ]MENOY XPHΣTH \*STAY #AWAY[-]INFO.
- Έχετε πλέον τη δυνατότητα πρόσβασης στο μενού χρήστη για τον χειρισμό του συστήματος AMAX.

# 5.3 Πλοήγηση στο μενού

Στην παρούσα ενότητα, παρέχεται μια επισκόπηση του τρόπου πλοήγησης στο μενού προγραμματισμού ενός πληκτρολογίου κειμένου.

### Επιλογή ενός μενού

- 1. Επιλέξτε το μενού και προχωρήστε στον χειρισμό σύμφωνα με την προτροπή του μενού.
- 2. Πιέστε [▼] ή [▲] για να μεταβείτε στο επιθυμητό μενού.
- 3. Πιέστε [#] για να ανοίξετε ένα μενού.

### Έξοδος από ένα μενού

Πιέστε [-] για να επιστρέψετε στο προηγούμενο μενού.

### Επιβεβαίωση της εισαγωγής

Πιέστε [#] για να επιβεβαιώσετε την εισαγωγή.

### Εναλλαγή ρυθμίσεων

Πιέστε παρατεταμένα [\*] για 3 δευτερόλεπτα για εναλλαγή των ρυθμίσεων.

### Χειρισμός ενός μενού

- Προχωρήστε στον χειρισμό σύμφωνα με την προτροπή του μενού. Επιλέξτε το μενού και πληκτρολογήστε δεδομένα για συγκεκριμένα στοιχεία προγραμματισμού σύμφωνα με την ένδειξη στο πληκτρολόγιο, ώστε να ολοκληρώσετε τον προγραμματισμό, βήμα προς βήμα.
- 2. Πιέστε [#] για να επιβεβαιώσετε κάθε βήμα.

### Έξοδος από το μενού προγραμματισμού

- Ολοκληρώστε την εισαγωγή προγραμματισμού επαναλαμβάνοντας τα βήματα προγραμματισμού παραπάνω και πιέστε [-] για να επιστρέψετε στο τρέχον κύριο μενού, επίπεδο προς επίπεδο.
- 2. Πιέστε [-] για να μεταβείτε στο μενού ΕΞΟΔ ΠΡΟΓΡ + ΑΠΟΘ.

Η αποθήκευση ή όχι των δεδομένων προγραμματισμού είναι προαιρετική.

- Επιλέξτε ΕΞΟΔ ΠΡΟΓΡ + ΑΠΟΘ και πιέστε [#] για να αποθηκεύσετε τα δεδομένα και να εξέλθετε από τη λειτουργία προγραμματισμού.
- Επιλέξτε ΕΞΟΔ ΠΡΟΓΡ ΜΗ ΑΠΟΘ και πιέστε [#] για να εξέλθετε από τη λειτουργία προγραμματισμού χωρίς να αποθηκεύσετε τα δεδομένα.

# 5.4 Προγραμματισμός του πίνακα ΑΜΑΧ με ένα πληκτρολόγιο κειμένου

### 5.4.1 Μενού τεχνικού εγκατάστασης

Στα γραφικά παρακάτω, παρέχεται μια επισκόπηση της δομής του μενού τεχνικού εγκατάστασης που εμφανίζεται στο πληκτρολόγιο κειμένου.

| Items                    | Parameters / Description                                                                                                    | Certification | Default |
|--------------------------|----------------------------------------------------------------------------------------------------|---------------|---------|
| Ι+ ΔΙΑΧ. ΑΝΑΦ.           |                                                                                                    |               |         |
| ΡΥΘΜΙΣΕΙΣ ΔΕΚΤΗ          |                                                                                                    |               |         |
| EKTH EIΣ No.(1-4)        |                                                                                                    |               |         |
| No.(6 ѰНФІА)             |                                                                                                    |               | 1       |
| — 1-Cid                  |                                                                                                    |               |         |
| <u>ΤΗΛ. Νο. (17 ΨΗΦ)</u> | ΑΡ ΤΗΛΕΦ(17 ΨΗΦ)                                                                                                    |               |         |
| ID NO.(6 4H4IA)          | 0-9B-E                                                                                                    |               | 000000  |
| - 2-Sia Dc03(pstn)       |                                                                                                    |               |         |
| ID No (6 WH(D)A)         | Δ - 9 B - F                                                                                                    |               | 000000  |
|                          |                                                                                                    |               | 000000  |
| IP OVP No (17 WHM)       |                                                                                                    |               |         |
| ID No.(6 ΨΗΦΙΑ)          | 0 - 9 B - E                                                                                                    |               | 000000  |
| ΑΝΤΙΕΠΑΝ ΔΙΚΤΥΟΥ         | 0-Απενεργοποίση 1-Ενεργοποίηση                                                                                                    | EN=1          | 1       |
| ΠΟΛΛΙΣΜΟΣ ΔΙΚΤΥΟΥ:       |                                                                                                    |               | 1       |
| XPON ANAM ANATN:         | 05 - 99 δευτερόλεπ                                                                                                    |               | 05      |
| — 4-Sia Dc09             |                                                                                                    |               |         |
| ΤΥΠΟΣ ΠΡΩΤΟΚΟΛΛΟΥ        | 1-Cid                                                                                                    |               | 1       |
| IP OYP No. (17 WHD)      | 2-314 DC03(pSt11)                                                                                                    |               |         |
| DC09 AOF No.1(3-16       |                                                                                                    |               |         |
| LPREF(6 ΨΗΦΙΑ)           |                                                                                                    |               | 000000  |
|                          | 0-Απενεργοποίση 1-Ενεργοποίηση                                                                                                    |               | 000001  |
|                          | 0-tcp                                                                                                    |               | 000001  |
|                          | 1-udp                                                                                                    |               | 0       |
| DC09 ΕΠΙΛ ΚΡΥΠ/ΣΗΣ       | 0-Απενεργοποίση                                                                                                    |               | 0       |
|                          | 1-128 bits κλειδί                                                                                                    |               |         |
|                          | 2-192 DILS ΚΛΕΙΟΙ<br>3-256 bits κλειδί                                                                                                    |               |         |
| DC09 ΚΛ ΚΡΥΠ/ΣΗΣ         | 0 200 bits kiteloi                                                                                                    |               | 0       |
| ΟΡΙΣΜΟΣ ΩΡΑ ΖΩΝΗΣ        | 0=-12:00, 1=-11:00, 2=-10:00, 3=-9:00, 4=-8:00, 5=-7:00,                                                                                                    |               |         |
|                          | 6=-6:00, 7=-5:00, 8=-4:30, 9=-4:00, 10=-3:30, 11=-3:00,                                                                                                    |               |         |
|                          | 12=-2:00, 13=-1:00, 14=+0:00, 15=+1:00, 16=+2:00, 10=-1:00, 10=-1:00, 10=- |               |         |
|                          | 17=+3:00, 18=+3:30, 19=+4:00, 20=+4:30, 21=+5:00,                                                                                                    |               | 15      |
|                          | 22=+5:30, 23=+5:45, 24=+6:00, 25=+6:30, 26=+7:00,                                                                                                    |               |         |
|                          | 27=+8:00, 28=+8:30, 29=+9:00, 30=+9:30, 31=+10:00,                                                                                                    |               |         |
|                          | 32=+11:00, 33=+12:00, 34=+13:00, 35=+14:00                                                                                                    |               |         |
| ΕΝΕΡΓ ΣΥΓ ΤΟΠ ΟΡΑΣ       | 0-Απεγεργοποίαη 1-Εγεργοποίηση                                                                                                    |               | 0       |
| ΠΟΛΛΙΣΜΟΣ ΔΙΚΤΥΟΥ:       |                                                                                                    |               | 1       |
| ΧΡΟΝ ΑΝΑΜ ΑΝΑΓΝ:         | 05 - 99 δευτερόλεπ                                                                                                    |               | 5       |
| - 5-Sia Dc09(2xID)       |                                                                                                    |               |         |
| ΤΥΠΟΣ ΠΡΩΤΟΚΟΛΛΟΥ        | 1-Cid                                                                                                    |               | 1       |
|                          | 2-Sia Dc03(pstn)                                                                                                    |               |         |
| DC09 ΔΟΓ Νο.1(3-16       |                                                                                                    |               |         |
| DC09 AOF No.2(3-16       |                                                                                                    |               |         |
| LPREF(6 ΨΗΦΙΑ)           |                                                                                                    |               | 000000  |
|                          | 0-Απενεργοποίση 1-Ενεργοποίηση                                                                                                    |               | 0       |
|                          | 0-tcn                                                                                                    |               | 000001  |
|                          | 1-udp                                                                                                    |               | 0       |
| DC09 ΕΠΙΛ ΚΡΥΠ/ΣΗΣ       | 0-Απενεργοποίση                                                                                                    |               | 0       |
| -                        | 1-128 bits κλειδί                                                                                                    |               |         |
|                          | 2-192 DITS KAEIOI<br>3-256 bits KAEIOI                                                                                                    |               |         |
| DC09 ΚΛ ΚΡΥΠ/ΣΗΣ         | 5 250 BILS K//EIUI                                                                                                    |               | 0       |
| ΟΡΙΣΜΟΣ ΩΡΑ ΖΩΝΗΣ        | 0=-12.00 1=-11.00 2=-10.00 29.00 48.00 57.00                                                                                                    |               |         |
|                          | 6=-6.00 $7=-5.00$ $8=-4.30$ $9=-4.00$ $10=-3.30$ $11=-3.00$                                                                                                    |               |         |
|                          | 12=-2.00, 1=-3.00, 0=-4.00, 3=-4.00, 10=-3.00, 11=-3.00, 12=-3.00, 12=-3.00, 13=-3.00, 13=-3.0 |               |         |
|                          | 12 = 2.00, 13 = 1.00, 14 = 0.00, 13 = 11.00, 10 = 12.00, 10 = 12.00, 17 = 13.00, 18 = 13.00, 19 = 14.00, 20 = 14.20, 21 = 15.00                                                                                                    |               | 15      |
|                          | 27 = +5.30, 22 = +5.45, 24 = +6.00, 25 = +6.30, 21 = +7.00                                                                                                    |               | 15      |
|                          | 22 = -3.30, 20 = -3.43, 24 = -0.00, 20 = +0.30, 20 = +7.00, 27 = +8.00, 28 = +8.30, 29 = +9.00, 30 = +9.30, 31 = +10.00                                                                                                    |               |         |
|                          | 27 - 10.00, 20 - 10.00, 20 - 10.00, 50 - 10.00, 51 - 10.00, 20 - 11.00, 20 - 11.00, 20 - 11.00                                                                                                    |               |         |
|                          | 52-+11:00, 55-+12:00, 54=+15:00, 55=+14:00                                                                                                    |               |         |
| ΕΝΕΡΓ ΣΥΓ ΤΟΠ ΩΡΑΣ       | υ-Απενεργοποίση 1-Ενεργοποίηση                                                                                                    |               | 0       |
| ΧΡΟΝ ΑΝΑΜ ΑΝΑΓΝ:         | 05 - 99 δευτερόλεπ                                                                                                    |               | 5       |
|                          |                                                                                                    |               | 5       |

Εικόνα 5.1: Επικοινωνίες και διαχείριση υποβολής αναφορών

| lenu Items                  | Parameters / Description                                                                                                    | Certification | Default       |
|-----------------------------|----------------------------------------------------------------------------------------------------|---------------|---------------|
| -12 ΡΥΘΜ. ΑΝΑΦΟΡΩΝ          |                                                                                                    |               |               |
| ΑΠΟΚΑΤ ΕΠΑΝ ΖΝ              | 0-Καμμία Αναφορά                                                                                                    |               | 6             |
| AWAY ARM/DI ANAΦ            | 1-Δέκτης 1                                                                                                    | EN=1/5/6/7    | 6             |
| STAY ARM/DI ANAΦ            | 2-Δέκτης 2                                                                                                    | EN=1/5/6/7    | 6             |
| ΣΦΛ ΑC ΕΠΑΝ ΜΕ ΔΕΚ          | 3-Δέκτης 3                                                                                                    |               | 6             |
| ΣΦ ΤΡ ΑC ΕΠ ΜΕ ΤΟΠ          | 4-Δέκτης 4                                                                                                    |               | 0             |
| ΚΑΤΕΠ ΣΥΣ ΜΕ ΔΕΚ            | 5-Λέκτης 1.2.3.4                                                                                                    | FN=1/5/6/7    | 6             |
| ΚΑΤ ΣΥΣΤ ΕΠ ΜΕ ΤΟΠ          | $6-\Lambda \pm 1(2,3,4s_0)$                                                                                                    |               | 0             |
| ΑΝΔΦ ΣΥΝΔΓ ΠΔΝΙΚΟΥ          | $7-\Lambda \dot{\epsilon} \kappa = 1.3(2.4 \epsilon_0)$                                                                                                    |               | 0             |
| ΑΝΔΦΣΥΝΔΦΠΥΡΚΑΓ             | <u></u> <u>-</u> <u>-</u> <u>-</u> <u>-</u> <u>-</u> <u>-</u> <u>-</u> <u>-</u>                                                                                                    |               |               |
| ΑΝΑΦΙΔΤΡ ΣΥΝΔΓ              | $9-\Lambda k + 1 (2 cos \delta)$                                                                                                    |               | 0             |
|                             | $\frac{10.4 \text{ kyrnc } 3}{10.4 \text{ kyrnc } 3}$                                                                                                    | EN-1/5/6/7    | 6             |
|                             | $10 \Delta c c (1) (0, 4)$                                                                                                    | LN=1/3/0/7    | 0             |
|                             | $000 = x/c x_{00} + c \psi c 0$                                                                                                    | EN-0          | 0             |
|                             |                                                                                                    |               | 20            |
|                             |                                                                                                    | 551,EN-50     |               |
|                             |                                                                                                    |               | 1             |
|                             | 1-Αναφορα                                                                                                    |               | 1             |
|                             | 2-2EIDUA                                                                                                    |               | 1             |
|                             | 3-All                                                                                                    |               |               |
|                             |                                                                                                    |               |               |
|                             | 0-απενεργοποίηση                                                                                                    | EN=1-8        | 8             |
|                             | 1-1 ώρα                                                                                                    | 20            | 0             |
|                             |                                                                                                    |               |               |
|                             | 3-3 (0)50                                                                                                    |               |               |
| ΔΙΔΣΤ ΕΠΔΝΙ ΔΟΚ·Ν           |                                                                                                    |               |               |
|                             |                                                                                                    |               |               |
|                             | 6-8 chose                                                                                                    |               |               |
|                             | <u>-0-0 ωρες</u>                                                                                                    |               |               |
|                             |                                                                                                    |               |               |
|                             | $\frac{6}{24} \frac{6}{24} \frac{1}{2} \frac{1}{2} $ |               | 00            |
| AN ΔΟΚ: nour(00-99)         | $00 - 23 \omega \rho \epsilon c$ $\alpha \Lambda \Lambda d = \chi/c \chi \rho \eta \sigma \zeta \omega v d v d \phi$                                                                                                    |               | 99            |
| ΑΝΑΦ ΔΟΚ:min(00-99          | 00 - 59 λεπτα αλλά = χ/ς χρησιζωντιαναφ                                                                                                    |               | 99            |
| 14 ΔΙΠΛΗ IP                 | 0-1 IP μονάδα<br>1-2 IP μονάδες                                                                                                    |               | 1             |
|                             | 12π μονασες                                                                                                    |               |               |
| - <u>15 ΜΟΝΑΔΑ ΕΠΙΚ. ΙΡ</u> |                                                                                                    |               |               |
| ΜΟΝΑΔΑ ΕΙΣΟΔΟΥ Νο.          | 1,2                                                                                                    |               |               |
| IPV6 MODE                   | 0-Απενεργοποίση 1-Ενεργοποίηση                                                                                                    |               | 0             |
| IPV4 DHCP                   | 0-Απενεργοποίση 1-Ενεργοποίηση                                                                                                    |               | 1             |
| IPV4 ADDRESS                | 0.0.0.0 - 255.255.255.255                                                                                                    |               | 0             |
| IPV4 SUBNET MASK            | 0.0.0.0 - 255.255.255.255                                                                                                    |               | 255.255.255.0 |
| IPV4 DFLT GATEWAY           | 0.0.0.0 - 255.255.255.255                                                                                                    |               | 0             |
| IPV4 DNS SERVER IP          | 0.0.0.0 - 255.255.255.255                                                                                                    |               | 0             |
|                             | 0000:0000:0000:0000:0000:0000:0000 -                                                                                                    |               |               |
| IPV6 DNS SERVER IP          |                                                                                                    |               | 0             |
|                             |                                                                                                    |               | 1             |
|                             |                                                                                                    |               |               |
|                             | 1.600 (Sector)                                                                                                    |               | 08000         |
|                             |                                                                                                    |               | 600           |
| WEB/USB ACCESS              | U-Απενεργοποιση Ι-Ενεργοποιηση                                                                                                    |               | 0             |
| WEB/USB PWD                 | 4-10 ASCII εκτύπ χαρακτήρες σε μεγεθος                                                                                                    |               | B42V2         |
| FIRMWARE UPGRADE            | υ-Απενεργοποίση 1-Ενεργοποίηση                                                                                                    |               | 0             |
| MODULE HOSTNAME             | Μέχρι 63 χαρακτήρες (γράμματα, αριθμοί, και -, )                                                                                                    |               |               |
| UNIT DESCRIP.               | Μέχρι 20 ASCII εκτυπ χαρακτ                                                                                                    |               |               |
| TCP/UDP PORT NUM            | 1-65535                                                                                                    |               | 07700         |
| TCP KEEP AL.(SEC)           | 0-65 (δευτ)                                                                                                    |               | 45            |
| ALT IPV4 DNS SERVE          | 0.0.0.0 - 255.255.255.255                                                                                                    |               | 0             |
|                             | 0000:0000:0000:0000:0000:0000:0000 -                                                                                                    |               | -             |
| ALT IPV6 DNS SERVE          | FFFF:FFFF:FFFF:FFFF:FFFF:FFFF:FFFF                                                                                                    |               | 0             |
| AES ENCRYPTION              | 0-Απενεργοποίση 1-Ενεργοποίηση                                                                                                    |               | 0             |
| AES KEY SIZE                | 1-128 bits, 2-192 bits, 3-256 bits                                                                                                    |               | 1             |
| AES KEY STRING              | 32 ή 48 ή 64 δεκαεξαδικοί χαρακτ                                                                                                    |               |               |
| <b>CLOUD ΣΥΝΔΕΣΗ</b>        | 0-Απενεργοποίση 1-Ενεργοποίηση                                                                                                    |               | 0             |
| SIM PIN                     | 4-8 αριθμοί                                                                                                    |               |               |
| NET. ACC. P NA              | 0-99 ASCII εκτυπ χαρακτήρες                                                                                                    |               |               |
| NET. P USB NA               | 0-99 ASCII εκτυπ χαρακτήρες                                                                                                    |               |               |
| NET ACC P KOA               |                                                                                                    |               |               |
|                             |                                                                                                    |               |               |

Εικόνα 5.2: Επικοινωνίες και διαχείριση υποβολής αναφορών (συνέχεια)

| Menu Items                                                                                              | Parameters / Description                                                        | Certification | Default           |
|----------------------------------------------------------------------------------------------------|---------------------------------------------------------------------------------|---------------|-------------------|
|                                                                                                    |                                                                                 |               |                   |
| 151 ΑΠΟΜ ΠΡΟΣΒ ΟΠΛ                                                                                      | 0-Απενεργοποίση 1-Ενεργοποίηση                                                  |               | 1                 |
|                                                                                                    | 0-Απενεργοποίση 1-Ενεργοποίηση                                                  |               | 1                 |
|                                                                                                    | 0-Απενεργοποίση 1-Ενεργοποίηση                                                  |               | 0                 |
| 154 ΑΥΤ ΚΩΔ ΠΡΟΣΒ                                                                                       |                                                                                 |               | 0000000000        |
| -17RPC IP/PORT/POLL                                                                                     |                                                                                 |               |                   |
|                                                                                                    |                                                                                 |               |                   |
| RPC POLL: 1-15h                                                                                         |                                                                                 |               | 15                |
| 18 ΕΠΑΝΑΚΛ./ΤΟΠΙΚΟ                                                                                      |                                                                                 |               |                   |
| -171 ΡΥΘΜ ΕΠΑΝΑΚΛ                                                                                       | 0-Απενερνοποίση 1-Ενερνοποίηση                                                  |               | 0                 |
|                                                                                                    |                                                                                 |               |                   |
| -1721 ΤΟΠΙΚΗ ΚΛΗΣΗ                                                                                      |                                                                                 |               |                   |
| ΤΟΠΙΚΟ Νο (1-4)                                                                                         |                                                                                 |               |                   |
| ΑΛΛ ΑΡ ΤΗΛ ΤΟΜΕΑ                                                                                        |                                                                                 |               |                   |
| <u>1722 ΕΠΑΝΑΚΛ ΤΗΛ</u>                                                                                 |                                                                                 |               |                   |
| 19 ΧΡΟΝΟΙ ΚΛΗΣΗΣ                                                                                        | 0 = Ο πιν δεν απαντάει σε εισερχόμενες κλήσεις.                                 |               |                   |
|                                                                                                    | 1 – 13 = Πλήθος δακτ μέχρι τον πίνακα.                                          |               |                   |
|                                                                                                    | 14 = Ο πινακας καλειται, το τηλ επιτρεπεται να χτυπησει 2                       |               |                   |
|                                                                                                    | και απαντάει στο 1ο χτύπρια. Αν ο πίνακας καλεστεί ποιν                         |               |                   |
|                                                                                                    | το πέρας των 8 δευτ, δεν απαντάει στην κλήση.                                   |               | 14                |
|                                                                                                    | 15 = Ο πίνακας καλείται, το τηλ επιτρέπεται να χτυπησει 4                       |               |                   |
|                                                                                                    | φορές πριν κλείσει. Μέσα σε45 δευτ ο πίνακας καλείται                           |               |                   |
|                                                                                                    | ξανά, απαντάει στο 1ο χτύπημα και η επικοινωνία                                 |               |                   |
|                                                                                                    | επιτυγχανεταί. Αυτό απότρεπει έναν τηλεφωνητή η φας να                          |               |                   |
| 20 ΚΑΤΑΣΤΑΣΗ CLOUD                                                                                      |                                                                                 |               |                   |
| CLOUD ΚΑΤΑΣΤ ΜΟΝ1                                                                                       |                                                                                 |               |                   |
|                                                                                                    |                                                                                 |               |                   |
| ID MOD1:                                                                                                |                                                                                 |               |                   |
| Εικόνα 5.3: Επικοινωνίες και διαχε                                                                      | <br>είριση υποβολής αναφορών (συνέχεια)                                         |               |                   |
| · · · · · · · · · · · · · · · ·                                                                         |                                                                                 |               |                   |
| Menu Items                                                                                              | Parameters / Description                                                        | Certification | Default           |
| 2 ΔΙΑΧ. ΧΡΗΣΤ./ΚΩΔ                                                                                      |                                                                                 |               |                   |
| — <u>21 ΚΩΔ. ΧΡΗΣΤΗ</u>                                                                                 |                                                                                 |               |                   |
|                                                                                                    |                                                                                 |               | 2590              |
| ΠΡΟΤΕΡ ΚΩΔ ΧΡΗΣΤΗ                                                                                       | 1-Κύριος2 κωδικός                                                               |               | 2581              |
|                                                                                                    | 2-Υπερ κωδικος                                                                  |               |                   |
|                                                                                                    | 3-Βασικος κωοικος<br>4-Κωδικός Όπλισρο                                          |               |                   |
|                                                                                                    | 5-Κωδικός Εξαναγκ                                                               |               |                   |
|                                                                                                    | 15-Δε χρησιμοποιε                                                               |               |                   |
| ΕΞΟΥΣ ΜΑΚΡΟ ΧΡΗΣΤ                                                                                       |                                                                                 |               |                   |
| ΑΛΛ ΚΩΔΙΚΟΥ ΧΡΗΣΤΗ                                                                                      |                                                                                 |               |                   |
|                                                                                                    | πιέστε" 3s για αυτομ. 9 ψηφ<br>πιέστε* 3s for χειροκιν. Ενέρν συσκ. RFID θα εισ |               |                   |
| КЕҮГОВ КОҮМПЗ                                                                                           |                                                                                 |               |                   |
|                                                                                                    | 0-Δε χρησιμοποιεί                                                               |               |                   |
|                                                                                                    | 2-Stay Όπλ                                                                      |               |                   |
| <u>—22 ΚΩΔ. ΤΕΧΝΙΚΟΥ</u>                                                                                |                                                                                 |               | 1234              |
| -23 ΜΕΓΕΘΟΣ ΚΩΔ.                                                                                        |                                                                                 |               | 4                 |
| —24 ΑΔΕΙΕΣ ΚΩΔ.                                                                                         |                                                                                 |               |                   |
| -241 ΑΡΧΙΚ ΠΡΒ ΧΡΗΣ                                                                                     | 0-Απενεργοποίση 1-Ενεργοποίηση                                                  |               | 1                 |
| 242 ΟΠΛ/ΑΦΟΠ ΤΕΧΝ                                                                                       | 0-Απενεργοποίση 1-Ενεργοποίηση                                                  |               | 1                 |
| 243 ΗΜΕΡ/ΩΡΑ Κ ΧΡ                                                                                       | 0-Απενεργοποίση 1-Ενεργοποίηση                                                  |               | 1                 |
| — <mark>25 ΑΝ. ΑΛΛ. ΚΩΔ.</mark>                                                                         |                                                                                 | EN=0          | 0                 |
|                                                                                                    | 0-Απενεργοποίση 1-Ενεργοποίηση                                                  |               | U                 |
| 26 PYOM. MAKPO                                                                                          | 0-Απενεργοποίση 1-Ενεργοποίηση                                                  |               | 1                 |
| 26 PYOM. ΜΑΚΡΟ<br>ΜΑΚΡΟ ΕΙΣ Νο.(1-3)                                                                    | 0-Απενεργοποίση 1-Ενεργοποίηση                                                  |               | 1                 |
|                                                                                                    | 0-Απενεργοποίση 1-Ενεργοποίηση<br>0-Απενεργοποίση 1-Ενεργοποίηση                |               | 1                 |
| 26 ΡΥΘΜ. ΜΑΚΡΟ     ΜΑΚΡΟ ΕΙΣ Νο.(1-3)     ΕΠΙΠ ΠΡΟΣΒΑΣΗΣ 1     ΚΑΤ Τ.ΟUT:1-80sec     ΠΑΥΣΗ Τ:100ms 1-15 | 0-Απενεργοποίση 1-Ενεργοποίηση<br>0-Απενεργοποίση 1-Ενεργοποίηση                |               | 0<br>0<br>0<br>03 |

Εικόνα 5.4: Διαχείριση κωδικών

| nu Items              | Parameters / Description                                     | Certification | Default |
|-----------------------|--------------------------------------------------------------|---------------|---------|
| ΔΙΑΧ. ΖΩΝΗΣ           |                                                              |               |         |
| -31 ΠΡΟΣΘ/ΑΦ. ΖΩΝΩΝ   |                                                              |               |         |
| EIΣ ZN No. (1-8)      |                                                              |               |         |
| ΕΠΙΛΕΓΜΕΝΗ ΜΟΝ ΖΝ     | 0-Ενσωματωμένη ζν                                            |               |         |
|                       | 1-Χειριστήριο ζν                                             |               |         |
|                       | 2-DX2010 ζώνη                                                |               |         |
|                       | 3-RF Συσκευ - ΑΙΙ                                            |               |         |
|                       | 4-RF RFGB ΣΠ ΓΥΑΛ                                            |               |         |
|                       | 5-RF RFUN X/Σ ΜΑΓ                                            |               |         |
|                       | 15-Δε χρησιμοποιε                                            |               |         |
| <u>AEIT ZN (0-15)</u> |                                                              |               |         |
| ΖΝ ΣΕ ΠΕΡΙΟΧΗ(1-2)    | 00 = ζν δε χρησιμ 01 - 16 = περιοχή 1- 16                    |               | 00      |
|                       |                                                              |               |         |
| ZN RFID: XEIPOKIN     | πιέστε* 3s για αυτομ. 9 ψηφ                                  |               |         |
| -ZN RFID: AY IOM      | πιεστε <sup>*</sup> 3s for χειροκίν. Ενεργ συσκ, RFID θα είσ |               |         |
| -ΛΕΙΤ ZN (0-15)       |                                                              |               |         |
| ΛΕΙΤ ZN No.(00-15)    |                                                              |               |         |
| ΤΥΠΟΣ ΖΩΝΗΣ           | 00-Δε χρησιμοποιε                                            |               |         |
|                       | 01-Άμεσα                                                     |               |         |
|                       | 02-Εσωτ Άμεσα                                                |               |         |
|                       | 03-Καθυστ 1                                                  |               |         |
|                       | 04-Εσωτ Καθυστ 1                                             |               |         |
|                       | 05-Καθυστ 1 Εξόδ                                             |               |         |
|                       | 06-Εσωτ Καθ 1 Εξ                                             |               |         |
|                       | 07-Καθυστ 2                                                  |               |         |
|                       | 08-Εσωτ Καθυστ 2                                             |               |         |
|                       | 09-Καθυστ 2 Εξόδ                                             |               |         |
|                       | 10-Εσωτ Καθ 2 Εξ                                             |               |         |
|                       | 11-Ακολουθ                                                   |               |         |
|                       | 12-Εσωτ Ακολουθ                                              |               |         |
|                       | 13-24-ωρο                                                    |               |         |
|                       | 14-Κλειδοδια ΑWAY                                            |               |         |
|                       | 15-Kλ AWAY on/off                                            |               |         |
|                       | 16-Στινμ Κλ Stav                                             |               |         |
|                       | 17-Kλ On/Off Stav                                            |               |         |
|                       | 18-24 ωρο πανκού                                             |               |         |
|                       | 19-24 ωρο πυρκαν                                             |               |         |
|                       | 20-24ωρο πυρ επιβ                                            |               |         |
|                       | 21-Παραβίαση                                                 |               |         |
|                       | 22-Βιδωπή επαφή                                              |               |         |
|                       | 23-Εξωτ σφάλμα                                               |               |         |
|                       | 24-Τεχνικός συναν                                            |               |         |
|                       | 25-Αρχικοποίηση                                              |               |         |
|                       | 26-'Augan avanood                                            |               |         |
| ΑΝΑΓΚΑΣΤ ΟΠΑ/ΠΑΡΑΚ    | 0-Απενεργ/μένο                                               |               |         |
|                       | 1-Αναγκ. Όπλιση                                              |               | _       |
|                       | 2-Παράκαμψη                                                  | EN=0/2        | 3       |
|                       | 3-Όλα                                                        |               |         |
| ΣΙΓΛΝ ΣΥΝ / ΜΕΛΟΛ     | 0-Απεγέργ/μέγο                                               |               |         |
|                       | 1-Σινανός συνανεο                                            |               |         |
|                       | 2-Λειτ μελωδίας                                              | EN=0/2        | 0       |
|                       | 3-όλα                                                        |               |         |
| MET ΠΑΛΜ ZN(00-99)    | 00 = απεγ 01 - 09 παλιι                                      | EN=0          | 0       |
|                       | οι οι οι οι οι οι οι οι οι οι οι οι οι ο                     |               | 0       |
|                       | 1-1 Χοον Σιιν Κλ                                             |               |         |
|                       | 2-3 Χρογ Συν Κλ                                              | EN=0          | 0       |
|                       | 3-6 X00V SUV KA                                              |               | 0       |
|                       |                                                              |               |         |
|                       | - orabicer onteh                                             |               |         |

Εικόνα 5.5: Διαχείριση ζωνών

| u Items             | Parameters / Description                                                                                                    | Certification | Default |
|---------------------|----------------------------------------------------------------------------------------------------|---------------|---------|
| ΕΟL ΖΩΝΗΣ           | 0-EOL 2,2K                                                                                                    |               |         |
|                     | 1-deol 2,2k/2,2k                                                                                                    |               |         |
|                     | 2-Δἑσμευση                                                                                                    |               | 1       |
|                     | 3-NC<br>4-NO                                                                                                    |               |         |
| ΑΝΑΦ ΚΑΤΑΣΤΑΣ ΖΝ    | 0-Καμμία Αναφορά                                                                                                    |               |         |
|                     | 1-Δἑκτης 1                                                                                                    |               |         |
|                     | 2-Δἑκτης 2                                                                                                    |               |         |
|                     | 3-Δἑκτης 3                                                                                                    |               |         |
|                     | 4-Δἑκτης 4                                                                                                    |               |         |
|                     | 5-Δέκτης 1,2,3,4                                                                                                    | FN=1/5/6/7    | 6       |
|                     | 6-Δἑ 1(2, 3, 4εφ)                                                                                                    |               | 0       |
|                     | 7-Δέκ 1,3(2,4 εφ)                                                                                                    |               |         |
|                     | 8-Δέκτης 1, 2                                                                                                    |               |         |
|                     | 9-Δέκ 1 (2 εφεδ)                                                                                                    |               |         |
|                     | 10-Δέκτης 3, 4                                                                                                    |               |         |
|                     | <u>11-Δέκ 3 (4 εφεδ)</u>                                                                                                    |               |         |
| VIH ΕΠΙΒ ΕΠΑΝ/ΔΙΑΖΝ | 0-Απενέργ/μένο                                                                                                    |               |         |
|                     | 1-Μη επιβεβ συναγ                                                                                                    | EN=0          | 0       |
|                     | 2-Δια-ζων                                                                                                    |               |         |
|                     | 3-0Ad                                                                                                    |               |         |
| ιοπική κλήση ζν     | 0-καμμία αναφορά                                                                                                    |               | 0       |
|                     |                                                                                                    |               |         |
|                     |                                                                                                    |               |         |
|                     |                                                                                                    |               |         |
|                     |                                                                                                    |               |         |
|                     | 5-110000 1, 2, 3, 4<br>6-110000 1, 2, 4 cm)                                                                                                    |               |         |
|                     | $7-\Pi_{0000} = 3(2/4s_{0})$                                                                                                    |               |         |
|                     | $P = \Pi_{0000} = \Pi_{0000} = \Pi_{00$ |               |         |
|                     | $9-\Pi_{00000}(2s_0)$                                                                                                    |               |         |
|                     |                                                                                                    |               |         |
|                     | 11-Προορ3(4εφ)                                                                                                    |               |         |
| ΣΥΝ ΖΝ ΣΕ ΠΛΗΚΤ     | 0-Απενεργοποίση 1-Ενεργοποίηση                                                                                                    |               | 0       |
| ΕΝΕΡΓ ΤΟΠΙΚΟ ΠΡΒΛΜ  | 0-Απενεργοποίση 1-Ενεργοποίηση                                                                                                    |               | 1       |
| XPON ANIXN.100ms    |                                                                                                    |               | 3       |
| 33 ΜΕΤ. ΔΙΑΡ. ΠΑΛΜ  | 000 = απεν 1 - 999 sec = διάρκεια                                                                                                    | EN=0          | 60      |
|                     |                                                                                                    |               | 60      |

Εικόνα 5.6: Διαχείριση ζωνών (συνέχεια)

| enu Items           | Parameters / Description                   | Certification | Default |
|---------------------|--------------------------------------------|---------------|---------|
| ΔΙΑΧ. ΚΡ/ΠΕΡΙΟΧΗ    |                                            |               |         |
| —41 ΠΛΗΚ/ΙΟ ΠΕΡΙΟΧ. |                                            |               |         |
| ΕΙΣ ΠΛΗΚΤ No.(1-4)  |                                            |               |         |
| ПЛНКТ ПЕР(0-2,99)   | 01 - 16 00 = Master 99 = δε χρησ           |               |         |
| -42 XPON. ΕΙΣ/ΕΞ"   |                                            |               |         |
| ΕΙΣ ΠΕΡ Νο.(1-2)    |                                            |               |         |
| ΚΑΘΥΣΤ ΕΞΟΔ:        |                                            |               | 45      |
| ΚΑΘΥΣΤ ΕΙΣ 1:       |                                            | EN=45         | 30      |
| ΚΑΘΥΣΤ ΕΙΣ 2:       |                                            |               | 30      |
| ΑΚΟΥΣ: ΠΟΛ/ΜΕΝΟ *   | _χρον εισόδ(stay)                          |               | Vai     |
|                     | χρον εξόδ(stay)                            |               | Vai     |
|                     | χρ εισ(sty)master                          |               | Vai     |
|                     | χρ εξ(sty) master                          |               | Vai     |
|                     | χρον εισόδ(away)                           |               | Vai     |
|                     | χρον εξόδ(away)                            |               | Vai     |
|                     | <u>χρεισ(awy)master</u>                    |               | Vai     |
|                     | χρεξ(awy) master                           |               | Vai     |
|                     | 0-Kavéva                                   |               |         |
|                     | 1-Ακολούθ. Μέρ 2                           |               |         |
|                     | 2-Ακολ Μέρος 2-3                           |               |         |
|                     | 3-Ακολ Μέρος 2-4                           |               |         |
|                     | 4-Ακολ Μέρος 2-5                           |               |         |
|                     | 5-Ακολ Μέρος 2-6                           |               |         |
|                     | 6-Ακολ Μέρος 2-7                           |               |         |
|                     | 7-Ακολ Μέρος 2-8                           |               | 0       |
|                     | 8-Ακολ Μέρος 2-9                           |               | 0       |
|                     | 9-Ακ Μέρος 2-10                            |               |         |
|                     | 10-Ακ Μέρος 2-11                           |               |         |
|                     | 11-Ακ Μέρος 2-12                           |               |         |
|                     | 12-Ακ Μερος 2-13                           |               |         |
|                     | 13-Ακ Μερος 2-14                           |               |         |
|                     | 14-Ακ Μερος 2-15                           |               |         |
|                     | 15-ΑΚ Μερος 2-16                           |               |         |
| -44 ΕΝΔ. ΠΛΗΚΤΡ/ΙΟΥ |                                            |               |         |
| ΤΟΝ ΣΥΝ ΠΛΗΚΤ/ΓΙΟΥ  | 0-Απενεργοποίση 1-Ενεργοποίηση             |               | 1       |
| ΕΝΕΡΓ ΕΝΔ ΣΥΝΑΓ     | 0-Απενεργοποιση                            |               | 3       |
|                     | 1-stay on A                                | EN=0/1        |         |
|                     | 2-away on A                                |               |         |
| KAOVST EIS BLON     |                                            |               | 1       |
|                     |                                            |               | 1       |
|                     | Ο-Δπενεονοποίαρ                            |               | 0       |
| LED KTPIO TIARKI ON | 1-1st περ. on                              |               | 2       |
|                     | 2-1st περ flash                            |               |         |
|                     | 3-all περ on                               |               |         |
|                     | 4-1st περ. σε ex                           |               |         |
|                     | 5-1st περ flh ex                           |               |         |
|                     | 6-all περ on ex                            |               |         |
| ΤΟΝ ΣΥΝ ΚΥΡ ΠΛΗΚΤ   | 0-Απενεργοποίση 1-Ενεργοποίηση             |               | 1       |
| EΠAN KYP ΠΛΗΚ: sec  | 00-99, 00=πάντα                            |               | 60      |
|                     |                                            |               |         |
| ΣΥΜΦ ΜΕ ΕΝ ΠΡΟΤΥΠΟ  | 0-Απεγεργοποίση 1-Εγεργοποίηση             | EN=1?         | 0       |
|                     |                                            |               | 0       |
| МЕТ КЛ ПЛНК(00-15)  | -15, εγκυρο μονο σταν "FOLLOW EN STANDARD" | EN=10?        | 10      |
|                     | είναι απεν                                 |               |         |

Εικόνα 5.7: Διαχείριση πληκτρολογίου και περιοχών

| Menu I | tems                     | Parameters / Description                                                        | Certification | Default  |
|--------|--------------------------|---------------------------------------------------------------------------------|---------------|----------|
| 5 ΔΙΑΧ | ΣΥΣΤΗΜ.                  |                                                                                 |               |          |
| -51    | ΡΥΘΜ. ΣΥΣΤ. 1            |                                                                                 |               |          |
|        |                          |                                                                                 |               |          |
|        | ΑΛΛΑΓΗ ΗΜΕΡ/ΩΡΑΣ         |                                                                                 |               |          |
|        | ΕΠΙΛ. ΠΡΟΟΡ.             |                                                                                 |               | 0        |
|        | — <u>0-απενεργοποίση</u> |                                                                                 |               |          |
|        | — 1-euro                 |                                                                                 |               |          |
|        | — 2-brazil               |                                                                                 |               |          |
|        | — 3-mexico               |                                                                                 |               |          |
|        | — 4-us εκτός mexico      |                                                                                 |               |          |
|        | 5-προσαρμονη             | μόνιμη έναρξη/παύση στη 1 μμ                                                    |               |          |
|        |                          |                                                                                 |               |          |
|        |                          | 1=Ιανουάριος,2=Φεβρουάριος,3=Μάρτιος,4=Απρίλιος,5=Ν                             | 1άι           |          |
|        | MUDIA 5                  | ος,6=Ιούνιος,7=Ιούλιος                                                          |               |          |
|        | ΜΗΝΑΣ                    | 8=Αύγουστος,9=Σεπτέμβριος,10=Οκτώβριος,11=Νοέμβριο                              | νς,           |          |
|        |                          | 12=Δεκέμβριος                                                                   |               |          |
|        | ΤΑΚΤΙΚΟ                  | 1=10,2=20,3=30,4=40,5=τελευτ                                                    |               |          |
|        | KAOHMEPINH               | τ-Δεσιερα,∠= τριτι,σ= τεταρτη,4=ττεμττη,σ=παρασκευη<br>6=Σάββατο 7=Κιτοιακά     |               |          |
|        |                          |                                                                                 |               |          |
|        |                          | 1-Ιανομάριος 2-Φεβρομάριος 3-Μάρτιος 4-Δποίλιος 5-Μ                             | Idu           |          |
|        |                          | ος 6=Ιούνιος 7=Ιούλιος                                                          |               |          |
|        | ΜΗΝΑΣ                    | 8=Αύγουστος,9=Σεπτέμβριος,10=Οκτώβριος,11=Νοέμβριο                              | νς,           |          |
|        |                          | 12=Δεκέμβριος                                                                   |               |          |
|        | ΤΑΚΤΙΚΟ                  | 1=10,2=20,3=30,4=40,5=τελευτ                                                    |               |          |
|        | KAOHMEPINH               | 1=Δευτέρα,2=Τρίτη,3=Τετάρτη,4=Πέμπτη,5=Παρασκευή                                |               |          |
|        |                          | 6=Σάββατο,7=Κυριακή                                                             |               |          |
|        | -512 ΡΥΘΜ ΣΦΑΛΜΑΤΟΣ      |                                                                                 |               |          |
|        | ΧΡΟΝ ΚΑΘ ΣΦΔΛ ΔΟ         | 0-Απενεργοποιση 1-Ενεργοποιηση<br>0-98 λεπτά 99=απεν                            |               | <u> </u> |
|        | ΣΦΑΛΜΑ ΗΜΕΡ/ΩΡΑΣ         | 0-Απενεργοποίση 1-Ενεργοποίηση                                                  | EN=1          | 1        |
|        | ΔΙΑΣΤ ΕΛΕΓΧ ΜΠΑΤ         | 00 = απεν 01 - 15 λεπτά                                                         | EN=15         | 15       |
|        | ΕΠΟΠΤ ΣΕΙΡΗΝΔΣ           | 0-Απενεργοποιοιή 1-Ενεργοποιήση                                                 |               | 0        |
|        |                          | 1-ΡΟ1 ενεργοποιημ                                                               | EN=3          | 0        |
|        |                          | 2-ΡΟ2 ενεργοποιημ                                                               | LIVO          | Ű        |
|        |                          |                                                                                 |               |          |
|        | -513 TP OTA MON */#      | Ο-Απενεργοποίση 1-Ενεργοποίηση                                                  | EIN=0         | î        |
|        | -514 TIPOLE TEXNIKOY     | Ο-Απενεργοποιση 1-Ενεργοποιηση                                                  |               | 0        |
| -52    | ΡΥΘΜ. ΣΥΣΤ. 2            |                                                                                 |               | 1        |
|        | 521 AN ΟΠΛ ΣΦ/ΠΡΒ        | 0-Απενεργοποίση 1-Ενεργοποίηση                                                  | EN=0          | 1        |
|        | 522 ΜΕΤ ΚΑΤ ΣΥΜΒ         | 3 - 10 Καταμέτρ καταγρ ίδιο συμβ ανά περίοδο οπλ                                | EN=3-10       | 10       |
|        | 523 ΕΚΔΩΣΗ ΓΛΩΣΣΑΣ       | 1-EN 6-PL 9TR 10HU                                                              |               |          |
|        |                          |                                                                                 |               |          |
|        |                          | 1-EN 3-ES 4-FR 5PT                                                              |               |          |
|        |                          | 11-IT 12-EL                                                                     |               |          |
|        |                          | 0-Απενεργοποίση 1-Ενεργοποίηση                                                  | EN=0          | 1        |
|        | <u>525 ΕΝΔ ΠΡΒ ΣΥΣΤ</u>  |                                                                                 |               |          |
|        | ΣΥΝΑΓ ΠΡΒ ΣΥΣΤ           | $0 = \pi \epsilon \rho 1$ $1 = \delta \lambda \epsilon c o i \pi \epsilon \rho$ |               |          |
|        | XPON TIPB TIEPIB:ms      | <u>0-Απενεργοποιση 1-Ενεργοποιηση</u><br>1 - 9999 x100ms                        | EN=?          | 3        |
|        |                          | 1 0000 / 100/10                                                                 |               |          |
|        | ΕΙΣ ΠΕΡ Νο.(1-2)         |                                                                                 |               |          |
|        | ΟΝ ΠΕΡ                   |                                                                                 |               |          |
|        | 527 ONOMA ETTIXEIP       |                                                                                 |               |          |
|        | 528 ΠΡΟΕΠΙΛ ΦΩΝΗΣ        | ΠΡΟΕΠΙΛ ΦΩΝΗ ΝΑΙ                                                                |               |          |
|        |                          | ΠΡΟΕΠΙΛ ΦΩΝΗ ΟΧΙ                                                                |               |          |

Εικόνα 5.8: Διαχείριση συστήματος

| Menu Items                            | Parameters / Description                                                                                                    | Certification | Default |
|---------------------------------------|----------------------------------------------------------------------------------------------------|---------------|---------|
| 6 ΔΙΑΧ. ΕΞΟΔ.                         |                                                                                                    |               |         |
| 61 ΡΥΘΜ. ΕΞΟΔΩΝ                       |                                                                                                    |               |         |
| ΕΙΣΑΓ ΑΡΙΘΜ ΕΞΟΔ                      |                                                                                                    |               |         |
| ΕΙΣΑΓ ΑΡΙΘΜ ΕΞΟΔ<br>ΤΥΠΟΣ ΣΥΜΒ ΕΞΟΔ 1 | 00-Δε χρησιμοποιε<br>01-Σύστημα αφοπλ<br>02-Σύστημα οπλισμ<br>03-Συνα συστ<br>04-Συν Συστ Ακ+Σγ<br>05-Εξ ΑΨΑΥ σειρήν<br>06-Εξ STΑΥ σειρήν<br>07-Εσ. Σειρήνα<br>08-Εσ σρ αν πρβ<br>09-Καθυστ εισ/εξ<br>10-Σφάλμ τηλ γραμ<br>11-Σφάλμα τροφ ΑC<br>12-Σφάλμα μπαταρ<br>13-Πραβίαση<br>14-Εξ. Σφάλμα<br>15-όλα τα σφάλματ<br>16-Συναγ. Πυρκαγ<br>17-Αρχικ συν πυρκ<br>18-ΑΨΑΥ οπλισμ<br>19-STAΥ οπλισμ<br>20-Αρχικοποίηση<br>21-Ακολ. Συμβ. ζν<br>22-τη & F χειρ<br>23-φωτ πλ F χειρ<br>23-φωτ πλ F χειρ<br>24-Ένδειξη μελωδ<br>25-Επιβεβ. Συνάγ.<br>26-Μη Επιβεβ Συν<br>27-Τεχικός συναγ<br>28-Παρακαμφ. ζώνη<br>29-Έτοιμο για όπλ<br>30-Διαδοχική δοκ<br>31-24ωρο<br>32-Συναγ. πανκού<br>33-Συναγ. πανκού<br>33-Συναγ. πανκού                                                                                                    |               | 5       |
|                                       | 33-ιατρ. 20ναγ,<br>34-Σφάλμα RF τροφ                                                                                                    |               |         |
|                                       | 35-Ακολουθ. Ζώνη                                                                                                    |               |         |
|                                       | 36-Χρονοπρόγραμμα                                                                                                    |               |         |
| ΠΕΡΙΟΧΗ/ΖΝ ΕΞΟΔ 1                     | 00 = όλες οι περ 01–16 Περ 1-16                                                                                                    |               |         |
| ΛΕΙΤ ΕΞΟΔΟΥ 1                         | 0-Συνεχές                                                                                                    |               |         |
|                                       | 1-Παλμός                                                                                                    |               |         |
| YDON FEOA 1                           |                                                                                                    |               |         |
|                                       |                                                                                                    |               |         |
|                                       |                                                                                                    |               | 0       |
|                                       | $0 = 0 \times \varepsilon c \text{ or } 1 = 0 \text{ or } 1 = 0 $                                                                                                    |               | 0       |
| AEII E-OAOY 2                         | 0-20νεχες<br>1-Παλμός                                                                                                    |               | 0       |
|                                       |                                                                                                    |               |         |
| YPON EEOA 2. coc                      | Master Timor for sEoS                                                                                                    |               | 0       |
|                                       |                                                                                                    |               | 0       |
|                                       | 00 = 0                                                                                                    |               | 0       |
|                                       | 0-Σινκός οι περ στ-το Περ τ-το                                                                                                    |               | 0       |
| AEII EEOAOY 3                         | 0 20% χες<br>1-Παλμός                                                                                                    |               | 0       |
|                                       | $2 - \sum_{i \neq j \neq i} \sum_{i \neq j \neq i} \sum_{i \neq j \neq j \neq i} \sum_{i \neq j \neq i} \sum_{i \neq j} \sum_{i \neq j \neq i} \sum_{i \neq j \neq i} \sum_{i \neq j} \sum_{i \neq j \neq i} \sum_{i \neq j} \sum_{i \neq j \neq i} \sum_{i \neq j \neq i} \sum_{i \neq j \neq i} \sum_{i \neq j \neq i} \sum_{i \neq j} \sum_{i \neq j \neq i} \sum_{i \neq j} \sum_{i \neq j \neq i} \sum_{i \neq j \neq i} \sum_{i \neq j} \sum_{i \neq j} $ |               | U       |
| XPON FEOA 3: SAC                      | <u>Δυνέλος πινο</u><br>Master Timer for <u>εξοδ</u>                                                                                                    |               | 000     |
| <u>74 ON LLOA 3. 360</u>              |                                                                                                    |               | 000     |
| <u>62 ΡΥΘΜ. ΣΕΙΡ.</u>                 |                                                                                                    |               |         |
| XP ΣΕΙΡ:min(00-99)                    | Master Timer for εξοδ                                                                                                    |               | 00      |
| ΕΝΕΡΓ ΗΧΟΥ ΣΕΙΡ                       | <u>0-Απενεργοποίση</u> 1-Ενεργοποίηση                                                                                                    |               | 1       |
| ΕΝΔΕΙΞΗ ΣΕΙΡ ΕΝΕΡΓ                    | υ-Απενεργοποίση 1-Ενεργοποίηση                                                                                                    |               | 1       |
| ΣΕΙΡ ΑΠΕΝ ΟΠΟΙΟ ΚΛ                    | 0-Απενεργοποίση 1-Ενεργοποίηση                                                                                                    |               | 1       |
|                                       |                                                                                                    |               |         |

**Εικόνα 5.9:** Διαχείριση εξόδων

| Menu Items                                                                                        | Parameters / Description                                                        | Certification | Default |
|---------------------------------------------------------------------------------------------------|---------------------------------------------------------------------------------|---------------|---------|
| 7 ΔΙΑΧ. RF                                                                                        |                                                                                 |               |         |
| -711 RF ΔΕΚΤΗΣ                                                                                    | 0-Απενεργοποίση 1-Ενεργοποίηση                                                  |               | 0       |
| -712 RF ΕΠΟΠΤΕΙΑ                                                                                  | 0-Απενεργοποίση<br>1-20min<br>2-1h<br>3-2,5h<br>4-4h<br>5-12b                   | EN=1          | 4       |
|                                                                                                   | 6-24h                                                                           |               |         |
|                                                                                                   | 00 - 15 00 = απεν, 01 = ευαισθ                                                  |               | 12      |
| —714 RF ЕП ХАМ МПАТ                                                                               | 0-Απενεργοποίση<br>1-4h<br>2-24h                                                |               | 2       |
|                                                                                                   | 0-Απενεργοποίση 1-Ενεργοποίηση                                                  |               | 1       |
| 716 ΣΥΝ ΠΑΝ ΑΣ ΧΕΙ                                                                                | 0-κανένας συναγερ<br>1-σιγανός συναγερ<br>2-Μη σιγαν συναγ                      |               | 2       |
| 717 ΑΠΩΛ ΖΝ = ΣΥΝ                                                                                 | 0-Απενεργοποίση 1-Ενεργοποίηση                                                  | EN=0          | 1       |
| - 72 RF ΣΥΣΚ./ΧΡΗΣΤ.<br>- 721 RF ΕΠΑΝΑΛΗΠΤΗΣ<br>ΕΠΑΝ ΝΟ: 1-8<br>ΕΠΑΝ ΙD: ΑΥΤΟΜ<br>- ΕΠΑΝ ID: ΧΕΙΡ | πιέστε* 3s για αυτομ. 9 ψηφ<br>πιέστε* 3s for χειροκιν. Ενέρν συσκ. RFID θα εισ |               |         |
|                                                                                                   |                                                                                 |               |         |
| RF ZΩNH No:(1-64)                                                                                 |                                                                                 |               |         |
|                                                                                                   |                                                                                 |               |         |
| 724 ΕΚΚΑΘ ΑΣ ΣΥΣΚ                                                                                 | ΕΠΙΒΕΒ ΕΚΚΑΘΑΡ<br>ΑΚΥΡΩΣΗ ΕΚΚΑΘΑΡ                                               |               |         |
| <b>Εικόνα 5.10:</b> Διαχείριση RF                                                                 |                                                                                 |               |         |

| Menu Items        | Parameters / Description                     | Certification | Default |
|-------------------|----------------------------------------------|---------------|---------|
| 8 ΠΡΟΓΡ. ΔΙΕΥΘ/ΚΛ |                                              |               |         |
| -81 ΠΡΟΓΡ. ΔΙΕΥΘ. | Για διευθ, ανατρέξτε στον Οδηγό εγκατάστασης |               |         |
|                   | αντιγ δεδ από κλ σε πιν                      |               |         |
|                   | αντιγ δεδ από πιν σε κλ                      |               |         |
|                   |                                              |               |         |

Εικόνα 5.11: Προγραμματισμός διευθύνσεων και πλήκτρων

### 5.4.2 Ρύθμιση ημερομηνίας και ώρας

Μόλις ενεργοποιήσετε την τροφοδοσία του συστήματος, απαιτείται ρύθμιση της ημερομηνίας και της ώρας. Διαφορετικά, το σύστημα υποδεικνύει βλάβη.

- Βεβαιωθείτε ότι το σύστημα είναι σε κατάσταση αφόπλισης (οι φωτεινές ενδείξεις STAY και AWAY είναι απενεργοποιημένες).
- Πληκτρολογήστε τον κωδικό τεχνικού εγκατάστασης [1234] + [51] και πιέστε [\*] για να μεταβείτε στο στοιχείο CHANGE DATE / TIME.
- Πληκτρολογήστε την τρέχουσα ημερομηνία και ώρα χρησιμοποιώντας τα αριθμητικά πλήκτρα και, στη συνέχεια, πιέστε [-] για να αποθηκεύσετε τα δεδομένα και να εξέλθετε από τη λειτουργία προγραμματισμού.
- Ρυθμίζονται η ημερομηνία και η ώρα.

### 5.4.3 Διαγραφή ζώνης

Οι ζώνες 1-8 είναι ενεργοποιημένες από προεπιλογή. Ο τύπος ζώνης για τη ζώνη 1 ορίζεται ως **03-καθυστέρηση 1**, για τις ζώνες 2-8 ως **01-άμεσα** από προεπιλογή. Εάν θέλετε να διαγράψετε μια ζώνη, εκτελέστε τα επόμενα βήματα.

- 1. Πληκτρολογήστε τον κωδικό τεχνικού εγκατάστασης [1234] + [958] και πιέστε [#].
- 2. Επιλέξτε **3 ZONE MANAGER** και πιέστε [#].
- 3. Επιλέξτε ADD/DELETE ZONES και πιέστε [#].

Το σύστημα εμφανίζει το επόμενο στοιχείο μενού: **INPUT ZONE No.** 

 Πληκτρολογήστε τον αριθμό της ζώνης που θέλετε να διαγράψετε (παράδειγμα: 1) και πιέστε [#]. Το σύστημα εμφανίζει το επόμενο στοιχείο μενού: ZONE MODULE SEL.

 Επιλέξτε την κατάλληλη μονάδα ζώνης (η προεπιλογή είναι 0-ζώνη στην πλακέτα) και πιέστε [#].

Το σύστημα εμφανίζει το επόμενο στοιχείο μενού: **ZONE FUNCTION.** 

- Πληκτρολογήστε 00 για τη λειτουργία ζώνης **00-δεν χρησιμοποιείται** και πιέστε [#].
   Το σύστημα εμφανίζει το επόμενο στοιχείο μενού: **ZONE IN AREA**. Δεν είναι απαραίτητο να προχωρήσετε στα επόμενα στοιχεία μενού για τη διαγραφή μιας ζώνης.
- 7. Πιέστε [-] τέσσερις φορές για να μεταβείτε στο μενού ΕΞΟΔ ΠΡΟΓΡ + ΑΠΟΘ.
- Πιέστε [#] για να αποθηκεύσετε τα δεδομένα και να εξέλθετε από τη λειτουργία προγραμματισμού.
- Διαγράφεται η επιλεγμένη ζώνη (παράδειγμα: διαγράφεται η ζώνη 1).

### 5.4.4 Ενεργοποίηση του δέκτη RF για ασύρματη επικοινωνία

- 1. Πληκτρολογήστε τον κωδικό τεχνικού εγκατάστασης [1234] + [958] και πιέστε [#].
- 2. Επιλέξτε **7 RF MANAGER** και πιέστε [#].
- 3. Επιλέξτε **RF SETTING** και πιέστε [#].
- 4. Επιλέξτε **RF RECEIVER** και πιέστε [#].
- 5. Επιλέξτε **1-ενεργοποίηση** και πιέστε [#].
- 6. Πιέστε [#] για επιβεβαίωση.
- 7. Πιέστε [-] τρεις φορές για να μεταβείτε στο μενού ΕΞΟΔ ΠΡΟΓΡ + ΑΠΟΘ.
- Πιέστε [#] για να αποθηκεύσετε τα δεδομένα και να εξέλθετε από τη λειτουργία προγραμματισμού.
- Ενεργοποιείται ο δέκτης RF για ασύρματη επικοινωνία.

### 5.4.5 Ορισμός ζώνης για μια συσκευή RF

- 1. Πληκτρολογήστε τον κωδικό τεχνικού εγκατάστασης [1234] + [958] και πιέστε [#].
- 2. Επιλέξτε **3 ZONE MANAGER** και πιέστε [#].
- Επιλέξτε ADD/DELETE ZONES και πιέστε [#].
   Το σύστημα εμφανίζει το επόμενο στοιχείο μενού: INPUT ZONE No.
- Πληκτρολογήστε τον αριθμό της ζώνης στην οποία θέλετε να εκχωρήσετε τη συσκευή RF και πιέστε [#].

Το σύστημα εμφανίζει το επόμενο στοιχείο μενού: **ZONE MODULE SEL.** 

- 5. Επιλέξτε την κατάλληλη μονάδα ζώνης ανάλογα με τη συσκευή RF: Για RFUN / RF3401E (Είσοδος ζώνης μόνο) επιλέξτε 5-RF RFUN no magn Για RFGB / RF1100E (Ανιχνευτής θραύσης κρυστάλλων) επιλέξτε 4-RF RFGB glassb. Για όλες τις υπόλοιπες συσκευές RF (Είσοδος ζώνης μόνο) επιλέξτε 3-RF all
- Πιέστε [#] για επιβεβαίωση.
   Το σύστημα εμφανίζει το επόμενο στοιχείο μενού: ZONE FUNCTION.
- Πληκτρολογήστε 01 για τη λειτουργία ζώνης 01-άμεσα και πιέστε [#].
   Το σύστημα εμφανίζει το επόμενο στοιχείο μενού: ZONE IN AREA.
- Πληκτρολογήστε τον αριθμό της περιοχής που θέλετε να εκχωρήσετε σε αυτήν τη ζώνη και πιέστε [#].

Το σύστημα εμφανίζει το επόμενο στοιχείο μενού: **ZONE RFID: MANUAL** 

Πληκτρολογήστε το αναγνωριστικό RF χειροκίνητα (9 ψηφία).
 'H

Πιέστε παρατεταμένα [\*] για τρία δευτερόλεπτα για να μεταβείτε στο μενού **ZONE RFID: AUTO**.

Ενεργοποιήστε τη συσκευή RF για να σημάνετε συναγερμό μία φορά.

Το αναγνωριστικό RF θα εισαχθεί αυτόματα.

- Πιέστε [#] για επιβεβαίωση.
   Το σύστημα εμφανίζει το στοιχείο ZONE NAME INPUT [a]
- Πληκτρολογήστε το όνομα ζώνης και πιέστε [#] για επιβεβαίωση.
   Το σύστημα εμφανίζει ξανά το στοιχείο: INPUT ZONE No.
- 12. Πιέστε [-] τέσσερις φορές για να μεταβείτε στο μενού ΕΞΟΔ ΠΡΟΓΡ + ΑΠΟΘ.
- Πιέστε [#] για να αποθηκεύσετε τα δεδομένα και να εξέλθετε από τη λειτουργία προγραμματισμού.
- Ορίζεται η επιλεγμένη ζώνη για μια συσκευή RF.
- Εκτελέστε δοκιμές των ζωνών μετά την ολοκλήρωση του προγραμματισμού. Ενεργοποιήστε τη ζώνη και βεβαιωθείτε ότι το πληκτρολόγιο υποδεικνύει τη ζώνη ως ανοικτή.

## 5.5 Σύνδεση του πίνακα ΑΜΑΧ με υπολογιστή

### Λογισμικό απομακρυσμένου προγραμματισμού, A-Link Plus

Η πρόσβαση στο σύστημα ΑΜΑΧ και ο προγραμματισμός του επιτυγχάνονται μέσω του λογισμικού απομακρυσμένου προγραμματισμού, A-Link Plus. Υπάρχει δυνατότητα πρόσβασης σε όλες τις πληροφορίες του πίνακα ελέγχου και της κατάστασης, όπως και χειρισμού του πίνακα ΑΜΑΧ από απομακρυσμένη τοποθεσία.

Το λογισμικό απομακρυσμένου προγραμματισμού, A-Link Plus, μπορεί να συνδεθεί στον πίνακα AMAX μέσω USB, IP ή μόντεμ.

 Για πληροφορίες σχετικά με τη σύνδεση μέσω ΙΡ ή μόντεμ, ανατρέξτε στο Εγχειρίδιο εγκατάστασης AMAX.

### Γνωστοποίηση!

Στο παρόν εγχειρίδιο, περιγράφεται ο τρόπος σύνδεσης με το λογισμικό απομακρυσμένου προγραμματισμού, A-Link Plus. Ο προγραμματισμός του πίνακα AMAX μέσω του λογισμικού απομακρυσμένου προγραμματισμού, A-Link Plus, περιγράφεται στην ενότητα A-Link Plus για Ηλεκτρονική βοήθεια AMAX.

### 5.5.1 Προϋποθέσεις για σύνδεση

(i)

### Γνωστοποίηση!

Στο παρόν εγχειρίδιο περιγράφεται η διαμόρφωση με το λογισμικό απομακρυσμένου προγραμματισμού, A-Link Plus, σε συνδυασμό με την έκδοση firmware V 1.5 ή μεταγενέστερη. Εάν χρησιμοποιείτε παλαιότερη έκδοση του firmware, απευθυνθείτε στον τοπικό υπεύθυνο επικοινωνίας της Bosch.

### Πώς να προετοιμάσετε μια σύνδεση

- Επιλέξτε Customer (Πελάτης) -> New Customer (Νέος πελάτης). Ανοίγει η καρτέλα Customer Information (Πληροφορίες πελάτη).
- 2. Στο πεδίο **Customer Number** (Αριθμός πελάτη), πληκτρολογήστε έναν αριθμό.
- 3. Επιλέξτε την καρτέλα Control Panel Configuration (Διαμόρφωση πίνακα ελέγχου).
- 4. Στο πεδίο Control Panel Series (Σειρά πίνακα ελέγχου), επιλέξτε AMAX.
- 5. Στο πεδίο Model (Μοντέλο), επιλέξτε το μοντέλο του δικού σας πίνακα ελέγχου.
- 6. Μόνο για πίνακες ΑΜΑΧ έκδ. 1.4 ή προγενέστερη: Επιλέξτε Communication and Report manager (Επικοινωνία και αναφορά) -> Receiver setting (Ρύθμισεις δέκτη).
- 7. Μόνο για πίνακες ΑΜΑΧ έκδ. 1.4 ή προγενέστερη: Στη στήλη Receiver 1 (Δέκτης 1) και στη γραμμή Subscriber Number (Αριθμός συνδρομητή), πληκτρολογήστε την τιμή που είναι επί του παρόντος προγραμματισμένη στον πίνακα ΑΜΑΧ ως «Δέκτης 1».

- Επιλέξτε Communication and Report manager (Επικοινωνία και αναφορά) -> Remote Access (Απομακρυσμένη πρόσβαση) -> Automation Pass code (Κωδικός αυτοματοποίησης).
- 9. Πληκτρολογήστε την τιμή που είναι επί του παρόντος προγραμματισμένη στον πίνακα AMAX ως «Κωδικός πρόσβασης RPS».
- 10. Επιλέξτε Code manager (Διαχείριση κωδικών) -> Installer code (Κωδικός τεχνικού εγκατάστασης).
- Πληκτρολογήστε την τιμή που είναι επί του παρόντος προγραμματισμένη στον πίνακα AMAX ως «Κωδικός τεχνικού εγκατάστασης».

### 5.5.2 Ρύθμιση σύνδεσης

### Πώς να συνδεθείτε μέσω USB

- Συνδέστε το ένα άκρο του καλωδίου USB στη θύρα USB της μητρικής πλακέτας του πίνακα ΑΜΑΧ και το άλλο άκρο στη θύρα USB του υπολογιστή σας.
- Στο λογισμικό απομακρυσμένου προγραμματισμού, A-Link Plus, επιλέξτε την καρτέλα Link (Ζεύξη).
- Στο πεδίο Communication Model (Τρόπος Σύνδεσης), επιλέξτε Direct Connect (Απευθ. Σύνδεση).
- 4. Κάντε κλικ στην επιλογή **Connect** (Σύνδεση).
- Ο πίνακας AMAX είναι πλέον συνδεδεμένος με τον υπολογιστή.

# 6 Τεχνικά δεδομένα

### Ηλεκτρικά χαρακτηριστικά

|                                                                                       | AMAX 2100                                                                                                    | AMAX 3000 | AMAX 3000<br>BE                                                                                                    | AMAX 4000                                                                                                    |  |
|---------------------------------------------------------------------------------------|----------------------------------------------------------------------------------------------------|-----------|----------------------------------------------------------------------------------------------------|----------------------------------------------------------------------------------------------------|--|
| Τύπος τροφοδοτικού                                                                    | EN = A                                                                                                    |           |                                                                                                    |                                                                                                    |  |
| Μέγιστη τιμή ρεύματος ηρεμίας<br>PCB πίνακα σε mA                                     | 100                                                                                                    |           |                                                                                                    |                                                                                                    |  |
| Μετασχηματιστής                                                                       |                                                                                                    |           |                                                                                                    |                                                                                                    |  |
| Είσοδος μετασχηματιστή σε VAC                                                         | 230                                                                                                    | 230       |                                                                                                    |                                                                                                    |  |
| Έξοδος μετασχηματιστή σε VAC                                                          | 18                                                                                                    | 18        |                                                                                                    |                                                                                                    |  |
| Είσοδος μετασχηματιστή ΑC σε<br>VA                                                    | 20 50                                                                                                    |           |                                                                                                    |                                                                                                    |  |
| Ασφάλεια μετασχηματιστή σε mA                                                         | 500                                                                                                    |           | 1000                                                                                                    |                                                                                                    |  |
| Είσοδος τροφοδοσίας ΑC                                                                |                                                                                                    |           |                                                                                                    |                                                                                                    |  |
| Ελάχιστη τάση λειτουργίας σε<br>VDC                                                   | 195                                                                                                    |           |                                                                                                    |                                                                                                    |  |
| Μέγιστη τάση λειτουργίας σε<br>VDC                                                    | 253                                                                                                    |           |                                                                                                    |                                                                                                    |  |
| Συχνότητα τάσης γραμμής σε Ηz                                                         | 50                                                                                                    |           |                                                                                                    |                                                                                                    |  |
| Έξοδος DC                                                                             | ·                                                                                                    |           |                                                                                                    |                                                                                                    |  |
| Μέγιστη τιμή ρεύματος εξόδου<br>DC για όλα τα στοιχεία σε mA                          | 1100                                                                                                    |           | 2000                                                                                                    |                                                                                                    |  |
| Μέγιστη τιμή ρεύματος εξόδου<br>DC για όλα τα στοιχεία:<br>εξαρτάται από την μπαταρία | <ul> <li>Μπαταρία 7 Ah με 12 ώρες αναμονής (επαναφόρτιση μπαταρίας στο 80% σε 72 ώρες) = 550 mA</li> <li>Μπαταρία 7 Ah με 36 ώρες + 15 λεπτά ρεύμα συναγερμού 500 mA (επαναφόρτιση μπαταρίας στο 80% σε 72 ώρες) = 150 mA</li> </ul> |           |                                                                                                    |                                                                                                    |  |
|                                                                                       |                                                                                                    |           | <ul> <li>Μπαταρία<br/>ώρες ανα<br/>(επαναφά<br/>μπαταρία<br/>72 ώρες)</li> <li>Μπαταρία<br/>ώρες ανα<br/>(επαναφά<br/>μπαταρία<br/>24 ώρες)</li> <li>Μπαταρία<br/>ώρες + 15<br/>συναγερμ</li> </ul> | a 18 Ah με 12<br>μονής<br>όρτιση<br>ς στο 80% σε<br>= 1500 mA<br>a 18 Ah με 36<br>μονής<br>όρτιση<br>ς στο 80% σε<br>= 480 mA<br>a 18 Ah με 36<br>5 λεπτά ρεύμα<br>μού 1000 mA |  |

|                                                                                                    | AMAX 2100        | AMAX 3000 | AMAX 3000<br>BE                                            | AMAX 4000 |
|----------------------------------------------------------------------------------------------------|------------------|-----------|------------------------------------------------------------|-----------|
|                                                                                                    |                  |           | (επαναφόρτιση<br>μπαταρίας στο 80% σε<br>24 ώρες) = 400 mA |           |
| Βοηθητική ἐξοδος 1 / 2                                                                                  |                  |           | 1                                                          |           |
| Τἁση βοηθητικής εξόδου 1 / 2                                                                            | +12 V / GND      |           |                                                            |           |
| Ονομαστική τάση βοηθητικής<br>εξόδου 1 / 2 κάτω από την<br>είσοδο γραμμής AC σε VDC                     | 13.8 (+3% / -5%) |           |                                                            |           |
| Βοηθητική ἐξοδος 1 / 2 μέγ. Vpp<br>σε mV                                                                | 675              |           |                                                            |           |
| Εύρος ονομαστικής τάσης<br>ρεύματος βοηθητικής εξόδου 1 /<br>2 κάτω από την είσοδο γραμμής<br>ΑC σε VDC | 12.82 – 13.9     |           | 13.11 - 14.2                                               |           |
| Ρεύμα βοηθητικής εξόδου 1 / 2<br>σε mA στους 25 °C                                                      | 500              |           | 900                                                        |           |
| Έξοδοι                                                                                                  |                  |           |                                                            |           |
| Μέγιστη τιμή ρεύματος<br>εποπτευόμενης εξόδου ΡΟ -1 /<br>ΡΟ -2 σε mA                                    | 500              |           |                                                            |           |
| Μέγιστη τιμή ρεύματος ΡΟ -3 σε<br>mA                                                                    | 100              |           |                                                            |           |
| Μέγιστη τιμή ρεύματος PO +3 /<br>PO +4 σε mA (+12 V)                                                    |                  |           | 750                                                        |           |
| Μἐγιστη τιμἡ ρεὑματος<br>Watchdog PO -5 σε mA                                                           |                  |           | 100                                                        |           |
| Δίαυλος επιλογής                                                                                        |                  |           |                                                            |           |
| Ονομαστική τάση εξόδου<br>διαύλου επιλογής κάτω από την<br>είσοδο γραμμής AC σε VDC                     | 13.8 (+3% / -5   | %)        |                                                            |           |
| Εύρος τάσης εξόδου διαύλου<br>επιλογής κάτω από την είσοδο<br>γραμμής AC σε VDC                         | 13.11 - 14.2     |           |                                                            |           |
| Μἐγιστη τιμή ρεὑματος διαὑλου<br>επιλογής 1 σε mA στους 25 °C                                           | 500              |           | 900                                                        |           |
| Μέγιστη τιμή ρεύματος διαύλου<br>επιλογής 2 σε mA στους 25 °C                                           |                  |           | 900                                                        |           |
| Μπαταρία                                                                                                |                  |           |                                                            |           |

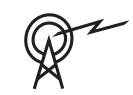

|                                               | AMAX 2100                  | AMAX 3000 | AMAX 3000<br>BE                  | AMAX 4000               |
|-----------------------------------------------|----------------------------|-----------|----------------------------------|-------------------------|
| Τύπος μπαταρίας                               | 12 V / 7 Ah<br>Bosch D 126 |           | 12 V / 7 Ah / 1<br>Bosch IPS-BAT | 2 V / 18 Ah<br>12V-18AH |
| Κατάσταση χαμηλής τάσης<br>μπαταρίας σε VDC   | κάτω από 11,0              |           |                                  |                         |
| Κατάσταση ελάχιστης τάσης<br>μπαταρίας σε VDC | 10.8                       |           |                                  |                         |

| Ζώνες συχνοτήτων λειτουργίας | Επίπεδο ισχύος για ραδιοεξοπλισμό |
|------------------------------|-----------------------------------|
| GSM900                       | Κλάση 4 (2 W) - GPRS Κλάση 33     |
| GSM1800                      | Κλάση 1 (1 W) - GPRS Κλάση 33     |
| UMTS2100                     | Κλάση 3 (0,25 W)                  |

### Ηλεκτρικά χαρακτηριστικά: Πληκτρολόγια

|                                      | ΙUΙ-ΑΜΑΧ4-<br>ΤΕΧΤ<br>(Πληκτρολόγι<br>ο κειμένου<br>LCD) | IUI-AMAX3-<br>LED16<br>(Πληκτρολόγι<br>ο LED 16<br>ζωνών) | IUI-AMAX3-<br>LED8<br>(Πληκτρολόγι<br>ο LED 8<br>ζωνών) | IUI-AMAX-<br>LCD8<br>(Πληκτρολόγι<br>ο LCD 8<br>ζωνών) |
|--------------------------------------|----------------------------------------------------------|-----------------------------------------------------------|---------------------------------------------------------|--------------------------------------------------------|
| Ελάχιστη τάση λειτουργίας σε<br>VDC  | 10.8                                                     |                                                           |                                                         |                                                        |
| Μέγιστη τάση λειτουργίας σε<br>VDC   | 13.8                                                     |                                                           | 14.1                                                    |                                                        |
| Τυπική κατανάλωση ρεύματος σε<br>mA  | 31 7                                                     |                                                           | 75                                                      |                                                        |
| Μέγιστη κατανάλωση ρεύματος<br>σε mA | 100                                                      |                                                           | 60                                                      | 100                                                    |

### Μηχανικά χαρακτηριστικά

|                                       | AMAX 2100                                                                                                    | AMAX 3000 | AMAX 3000<br>BE         | AMAX 4000 |  |
|---------------------------------------|----------------------------------------------------------------------------------------------------|-----------|-------------------------|-----------|--|
| Διαστάσεις σε εκατοστά (Υ x Π x<br>Β) | 26.0 x 28.0 x 8.35                                                                                                    |           | 37.5 x 32.2 x 8.8       |           |  |
| Βάρος σε g                            | 1950 4700                                                                                                    |           |                         |           |  |
| Χαρακτηριστικά πίνακα                 |                                                                                                    |           |                         |           |  |
| Αριθμός ζωνών                         | 8                                                                                                    | 32 64     |                         | 64        |  |
| Αριθμός ενσωματωμένων ζωνών           | 8                                                                                                    | 16        |                         |           |  |
| Αριθμός χρηστών                       | 64                                                                                                    | 128 250   |                         | 250       |  |
| Αριθμός συμβάντων                     | 256 συμβάντα ιστορικού, με σήμανση ώρας και ημερομηνία<br>256 συμβάντα ιστορικού ΕΝ, με σήμανση ώρας και<br>ημερομηνίας |           | αι ημερομηνίας<br>ς και |           |  |

|                                                | AMAX 2100                                                                                                    | AMAX 3000                         | AMAX 3000<br>BE                                    | AMAX 4000                                                    |
|------------------------------------------------|----------------------------------------------------------------------------------------------------|-----------------------------------|----------------------------------------------------|--------------------------------------------------------------|
|                                                | 256 συμβάντα ιστορικού του συστήματος κλήσης αριθμών<br>τηλεφώνου, με σήμανση ώρας και ημερομηνίας                                                                       |                                   |                                                    |                                                              |
| Παραλλαγές κωδικού PIN                         | 1000000                                                                                                    |                                   |                                                    |                                                              |
| Αριθμός συσκευών                               |                                                                                                    |                                   |                                                    |                                                              |
| Αριθμός πληκτρολογίων                          | 4                                                                                                    | 8                                 |                                                    | 16                                                           |
| Αριθμός μονάδων DX 2010                        |                                                                                                    | 3                                 |                                                    | 6                                                            |
| Αριθμός μονάδων DX 3010                        | 1                                                                                                    | 2                                 |                                                    |                                                              |
| Αριθμός μονάδων GPRS: B450-M<br>με B442 ή B443 | Έως και 2 διαφ<br>μπορεί να συνδ                                                                                                    | οορετικές μονάδ<br>δεθεί μία φορά | δες GPRS, κάθε<br>μόνο                             | μονάδα GPRS                                                  |
| Αριθμός μονάδων ΙΡ: Β426-Μ,<br>Β450-Μ          | 2 (1 εάν 1 από τις μονάδες GPRS παραπάνω είναι<br>συνδεδεμένη, 0 εάν 2 από τις μονάδες GPRS παραπάνω<br>είναι συνδεδεμένες)                                              |                                   |                                                    |                                                              |
| Αριθμός δεκτών RF                              | - 1                                                                                                    |                                   |                                                    |                                                              |
| Αριθμός επαναληπτών RF                         | - DSRF = 0, RADION = 8                                                                                                    |                                   |                                                    |                                                              |
| Αριθμός αισθητήρων RF                          | -                                                                                                    | 32 64                             |                                                    | 64                                                           |
| Αριθμός ασύρματων χειριστηρίων<br>RF           | - DSRF = 24, RADION = 128                                                                                                    |                                   |                                                    |                                                              |
| Ζώνες                                          | 1                                                                                                    | 1                                 |                                                    |                                                              |
| Ζώνη 1                                         | Μονή ή διπλή αντίσταση<br>τερματισμού γραμμής (EOL<br>2,2 kΩ)Ζώνη ανίχνευσης πυρκα<br>2 καλωδίων, μονή ή διπλ<br>αντίσταση τερματισμού<br>γραμμής (EOL 2,2 kΩ)<br>NC, NO |                                   | ης πυρκαγιάς<br>ονή ή διπλή<br>ιατισμού<br>2,2 kΩ) |                                                              |
| Ζώνη 2 – 16 COM                                | 7 μονά ή διπλά τέλη γραμμής (EOL 2,2 kΩ)<br>NC, NO<br>(EOL 2,2 kΩ)<br>ΝC, NO<br>(EOL 2,2 kΩ<br>ΝC, NO                                                                    |                                   |                                                    | 15 μονά ή<br>διπλά τέλη<br>γραμμής<br>(EOL 2,2 kΩ)<br>NC, NO |
| Παραβίαση                                      | Είσοδος προστασίας από παραβίαση του περιβλήματος (δεν<br>μειώνει τη δυναμικότητα σημείων)                                                                               |                                   |                                                    |                                                              |
| Δίαυλος επιλογής                               |                                                                                                    |                                   |                                                    |                                                              |
| Διαστάσεις σε mm                               | 4 καλώδια, Ø 0,6 - 1,2                                                                                                    |                                   |                                                    |                                                              |
| Μέγιστο μήκος καλωδίου σε m                    | 200 (πίνακας έως το τελευταίο πληκτρολόγιο)                                                                                                    |                                   |                                                    |                                                              |
| Μέγιστο μήκος διαύλου σε m                     | 700 (μέγιστος αριθμός 14 συσκευών, μέγιστος αριθμός 8<br>πληκτρολογίων)                                                                                                  |                                   |                                                    |                                                              |

### Περιβαλλοντικά χαρακτηριστικά

|                                           | AMAX 2100    | AMAX 3000 | AMAX 3000<br>BE | AMAX 4000 |
|-------------------------------------------|--------------|-----------|-----------------|-----------|
| Ελάχιστη θερμοκρασία<br>λειτουργίας σε °C | -10          |           |                 |           |
| Μέγιστη θερμοκρασία<br>λειτουργίας σε °C  | 55           |           |                 |           |
| Ελάχιστη σχετική υγρασία σε %             | 10           |           |                 |           |
| Μέγιστη σχετική υγρασία σε %              | 95           |           |                 |           |
| Κλάση προστασίας                          | IP 30, IK 06 |           |                 |           |

### Πιστοποίηση

| Ευρώπη   | CE                             | EN 50130-4 (6/2011)<br>EN 55022 (5/2008)<br>EN 60950-1:2006 + A11:2009 |
|----------|--------------------------------|------------------------------------------------------------------------|
|          | EN                             | ΕΝ 50131-3 κατηγορία 2<br>Περιβαλλοντική κλάση ΙΙ                      |
| Βέλγιο   | INCERT (μόνο για AMAX 3000 BE) | B-509-0063                                                             |
| Γερμανία | VDS                            | Αρχική σελίδα                                                          |

Bosch Security Systems B.V. Torenallee 49 5617 BA Eindhoven Netherlands www.boschsecurity.com © Bosch Security Systems B.V., 2021

### Building solutions for a better life.

202112160411